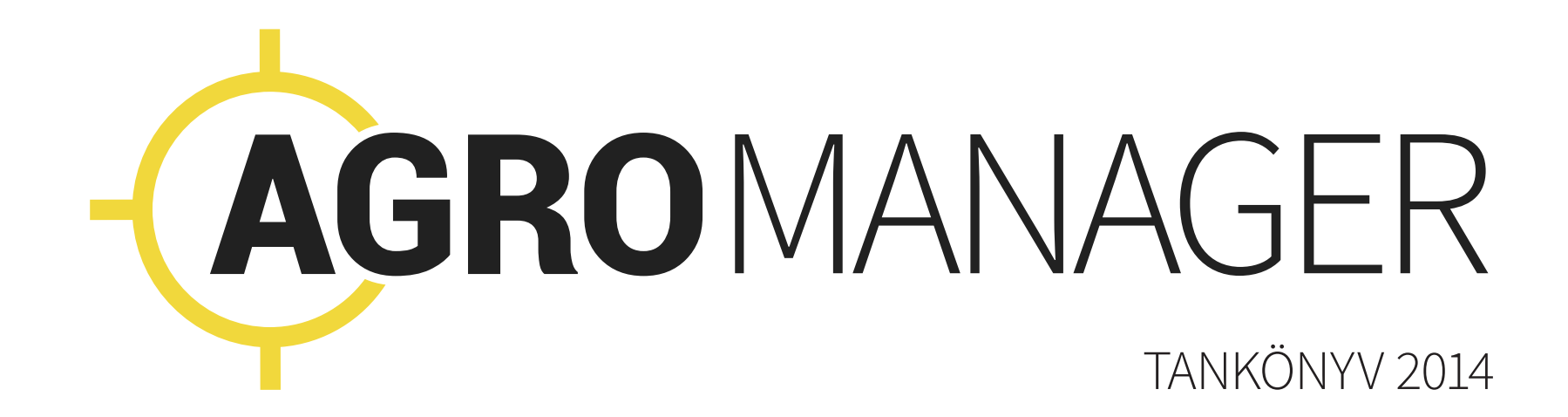

## Tartalomjegyzék

#### 2 Tartalomjegyzék

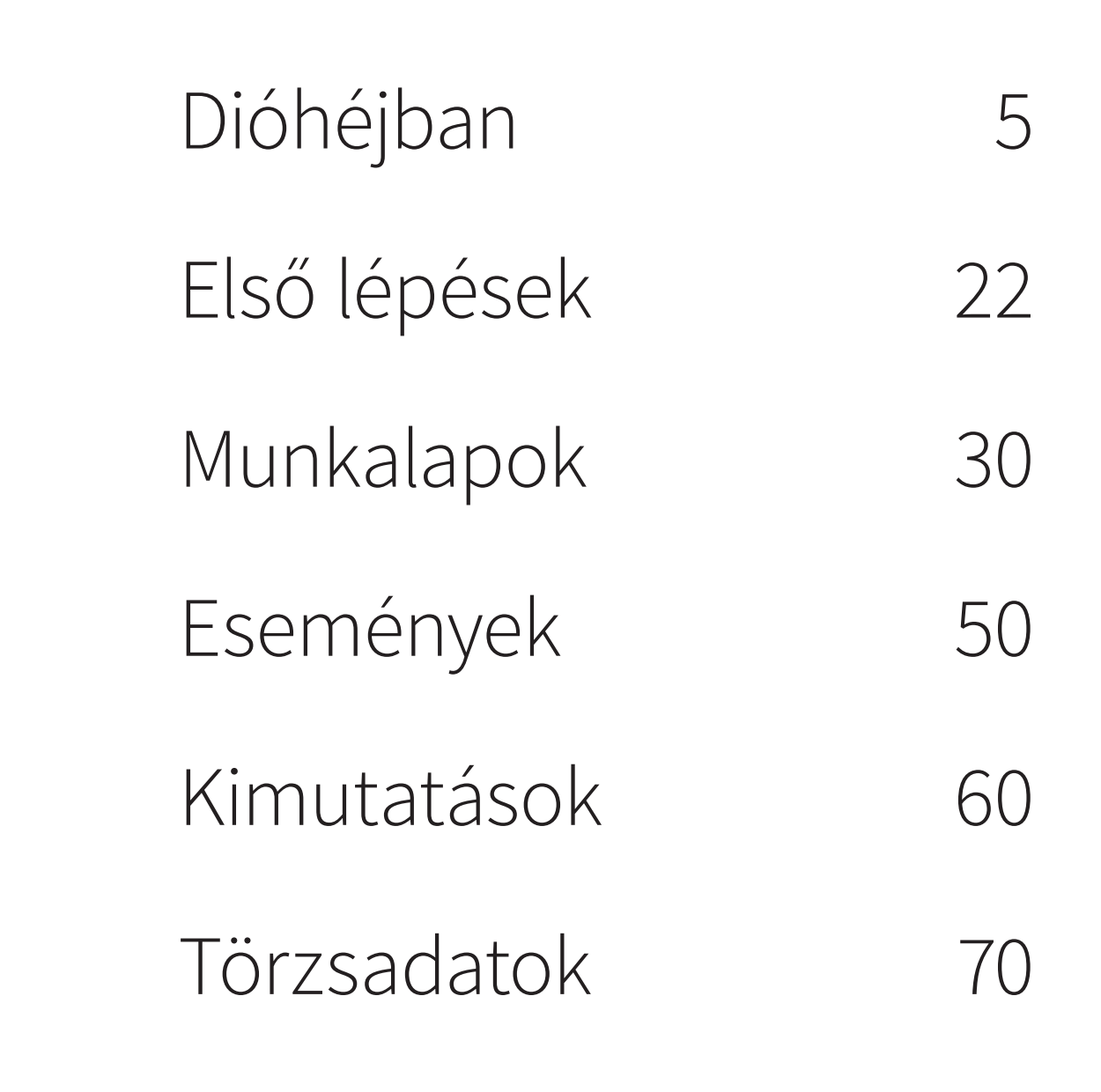

Tartalomjegyzék 3

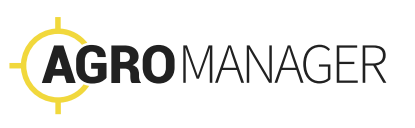

# Dióhéjban

A gazdaságok munkafolyamatainak adminisztrációját a legkorszerűbb technikákkal támogatjuk.

Az AgroManager magyar fejlesztésű integrált rendszer, automatizált műholdas, internetes és mobil technológiákra épül. Az AgroManager fejlesztői sok éves tapasztalatok alapján arra helyezték a hangsúlyt, hogy a rendszer gyorsan megtanulható és kezelhető legyen a hazai gazdák számára.

Az AgroManager hatékonnyá teszi a munkaszervezést és a kötelező EU-s és állami támogatásokhoz kötött nyilvántartások vezetését. Ráadásul időt és üzemanyagot takarít meg: kevesebb személyes ellenőrzésre van szükség.

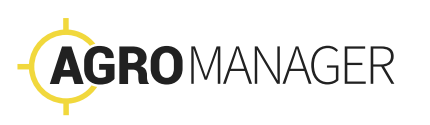

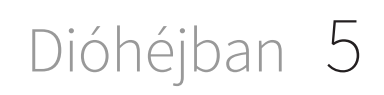

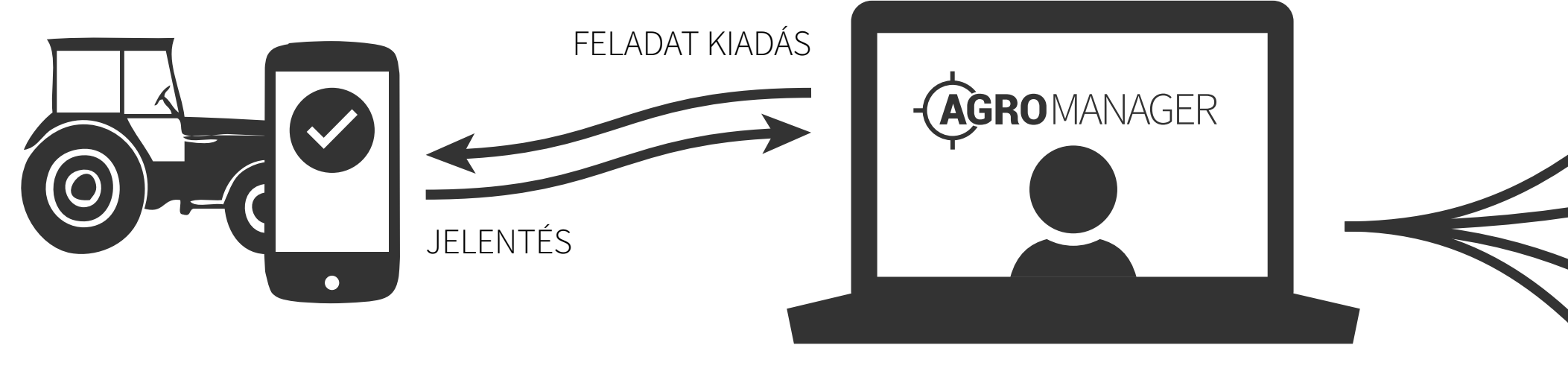

#### Gyorsjelentő DOLGOZÓ

#### AgroManager Agronómus

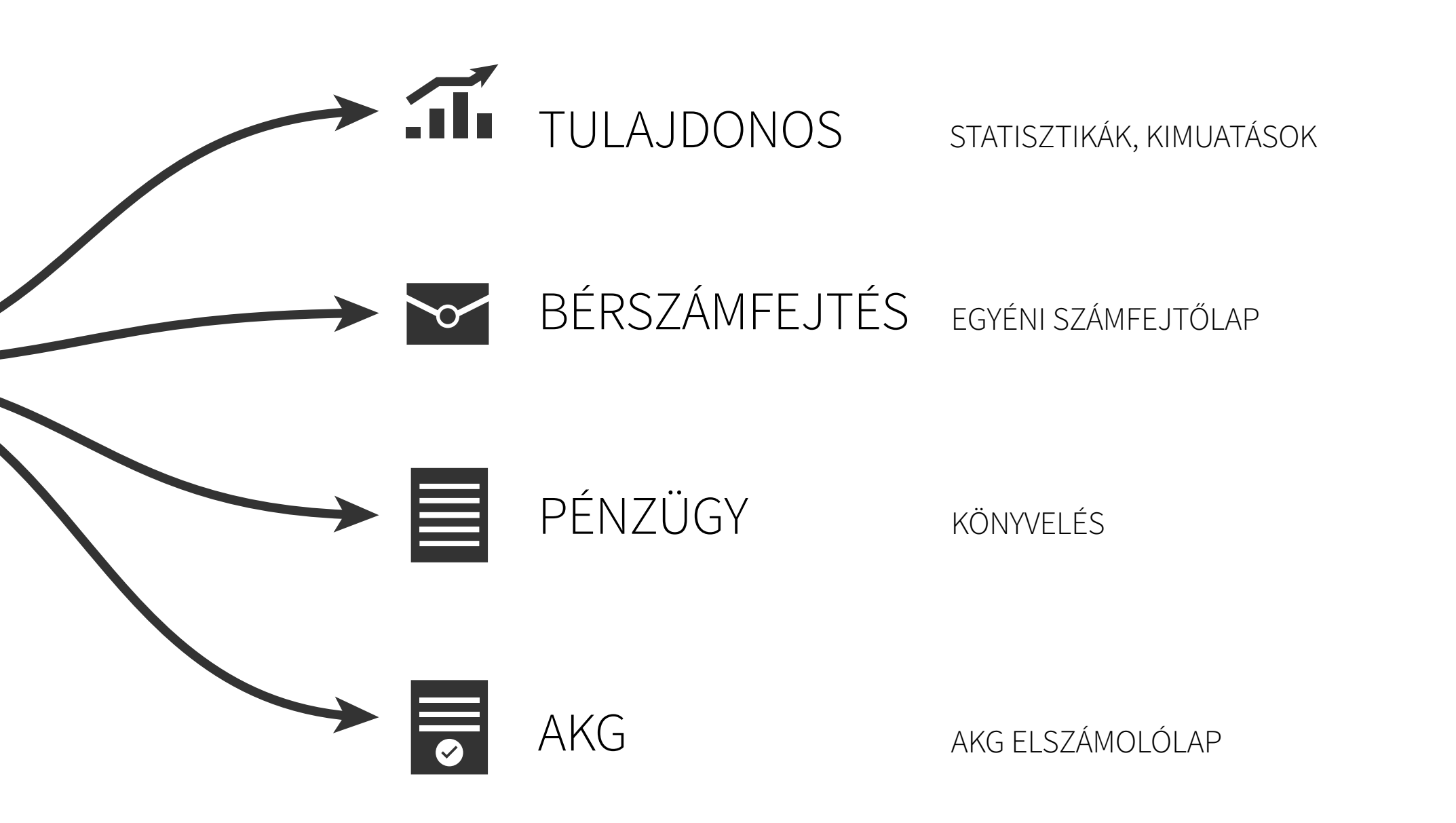

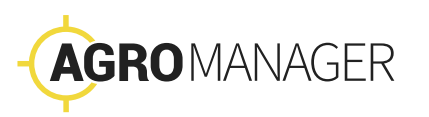

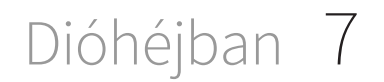

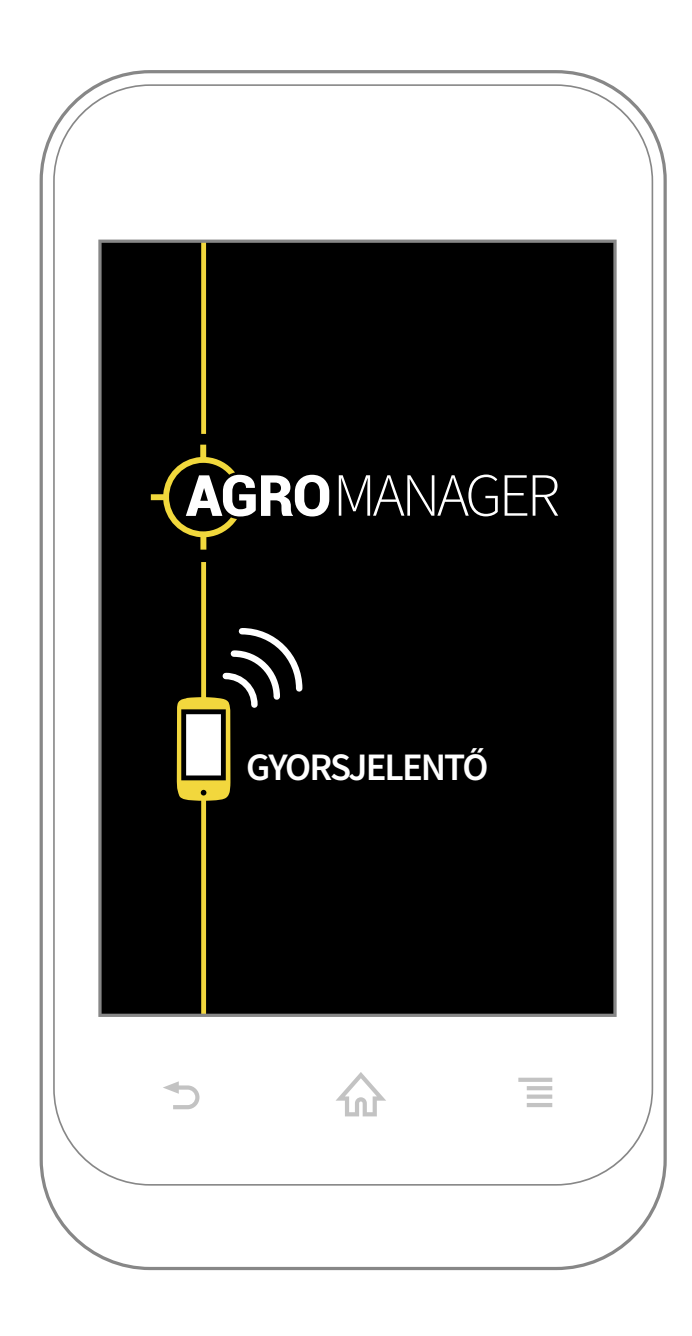

## Miből áll?

- → AgroManager, a webes felületen futó program. Itt kezeljük a munkalapokat és a beállításokat.
- → Gyorsjelentő mobil telefonos alkalmazás. A dolgozók ezen keresztül jelentik a munkák státuszát (kezdés, befejezés), és jelezhetik a fontos eseményeket.

## Biztonságos rendszer

Három pontos ellenőrzés minden információhoz. Az AgroManager minden munkalaphoz tárolja a GPS nyomvonalat, az időbélyeget, és a dolgozó telefonjának egyedi azonosítóját.

A rendszer teljesen zárt, az adatokat többszörösen ellenőrzi. Az adatokat az Ön PC-je dolgozza fel és őrzi. A telefonokon csak az aznapi munkalapok vannak. A kommunikációt a szinkronszerveren keresztül mobilinternet vagy Wifi hálózat biztosítja.

## Egyszerű adminisztráció

A bérszámfejtés részletes havi kimutatásokat kap, melyek közvetlenül nyomtathatóak. A pénzügy számára szintén konyhakész adatlapokat kínál a rendszer.

A gazdaság vezetéséhez nélkülözhetetlen statisztikai információk is elérhetőek. Gyors, könnyen áttekinthető formában, a legfontosabb kulcsszámokat figyelhetjük a rendszerben.

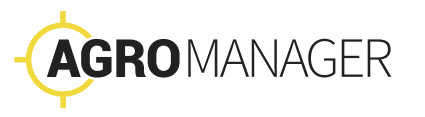

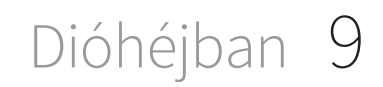

#### MUNKASZERVEZŐ munkalap tervezés, kiadás, nyomkövetés

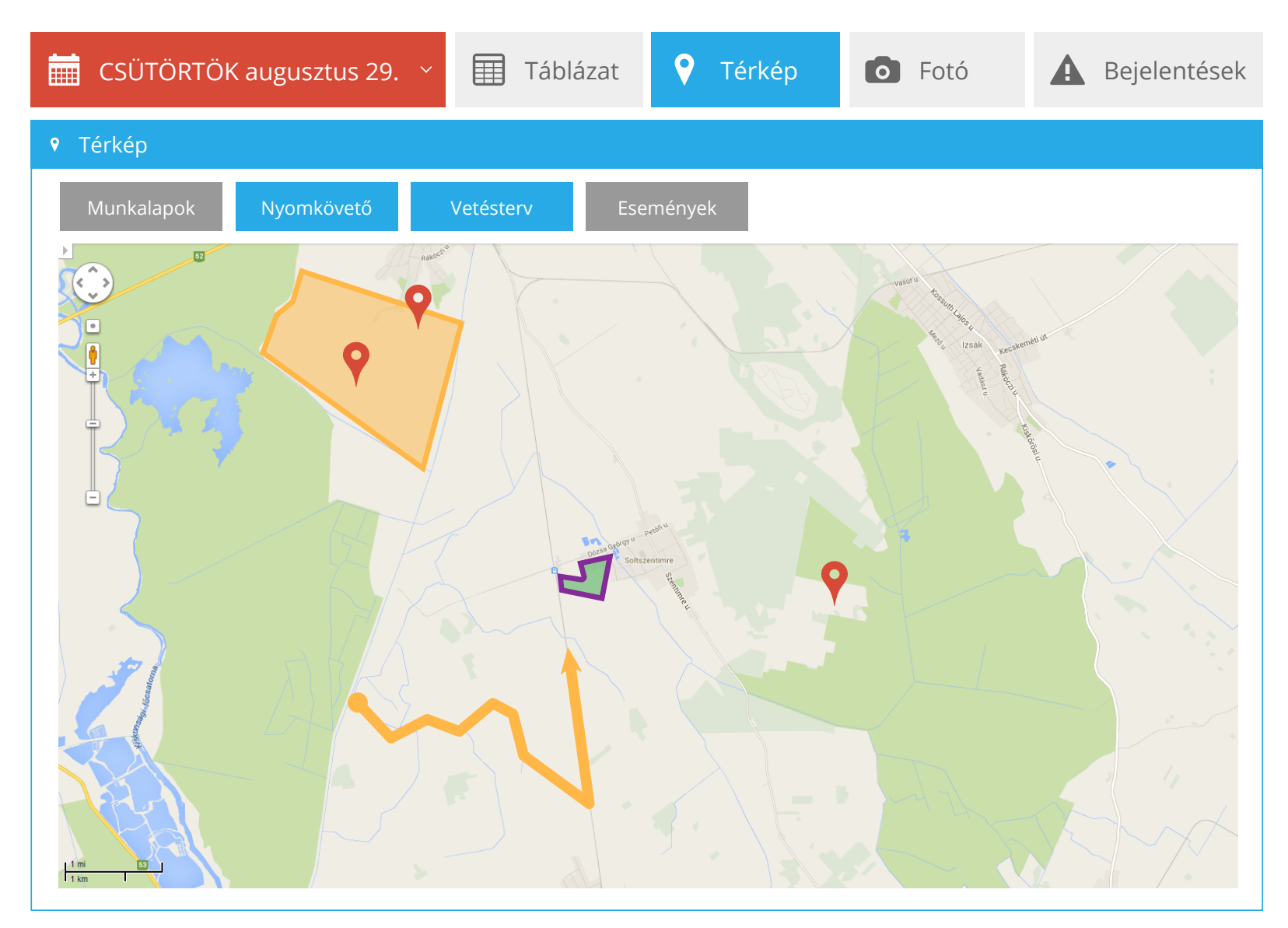

### Tervezés – Munkakiadás – Jelentés

A munkaszervezés alapja a tervezés, a munkakiadás és a jelentés ciklusa. Az AgroManager ezt a körforgást támogatja és az ennek kapcsán keletkező adatfelhőt gyűjti és rendszerezi.

Kezdjük a másnapi munkák megtervezésével! Figyelembe vesszük az éves tervet, a célokat, a körülményeket, és ennek alapján gazdálkodunk az erőforrásainkkal. Vannak éves és havi gazdálkodási terveink.

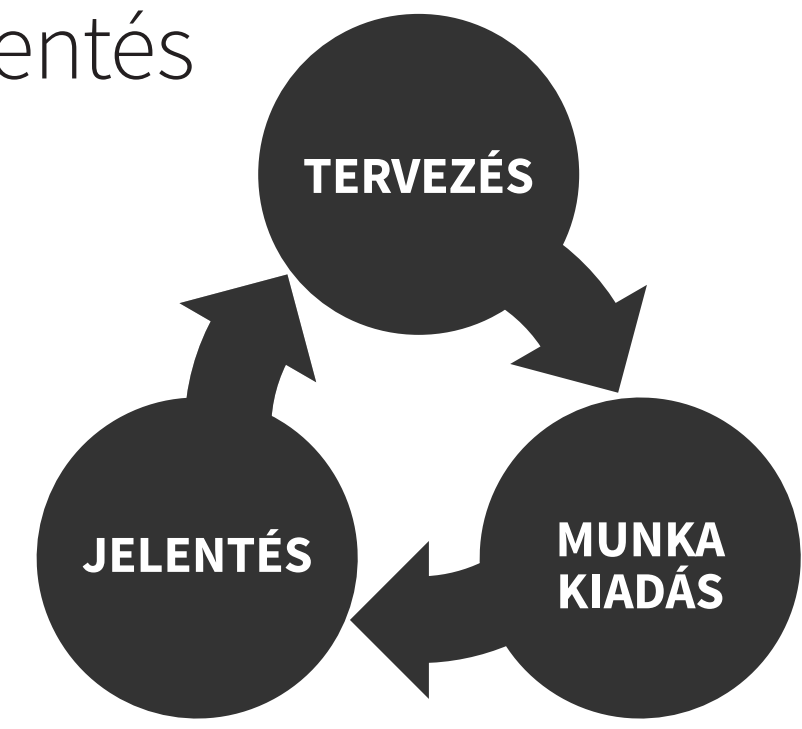

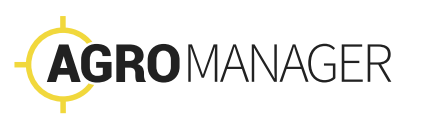

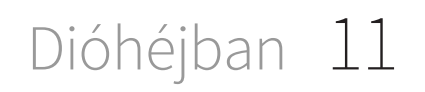

| /UNK             | ASZE   | ervezó               | ) munkala            | p tervezés, kia     | adás, nyomköv       | etés               |           |               |           |                      |        |
|------------------|--------|----------------------|----------------------|---------------------|---------------------|--------------------|-----------|---------------|-----------|----------------------|--------|
| CSÜ              | TÖRTÖK | Kaugusztu            | s 29.   ~            | 🔳 Tát               | olázat              | <b>7</b> Térk      | xép       | <b>o</b> Fotó | 4         | Beje                 | lentés |
| ✿ MUNK           | ALAPOK |                      |                      |                     |                     |                    |           |               |           |                      |        |
| + ÚJ MU          | NKALAP |                      |                      |                     |                     |                    |           |               |           | ů k                  | (IADÁS |
| Megi             | elemel | k száma: 6 (1-       | 6) összes: 6         |                     |                     |                    | E         | lső ← El      | őző Követ | tkező →              | Utolsó |
|                  | erület | <b>♦</b><br>Munkagép | <b>♦</b><br>Erőgép   | Tervezett<br>kezdés | <b>♦</b><br>Státusz | <b>♦</b><br>Kezdés | Befejezés | Művelés       | Esemény   | <b>♦</b><br>Ellenőrz | és     |
| Marton<br>Ferenc | KB-45  | Kappa<br>Neon        | Traktor<br>C         | 8:00                | Létrehozva          |                    |           | 38            | 0 db      | <b>&gt;</b>          | 0      |
| Sugusdi<br>Béla  | CA8    | Rakelvas             | Caterpill<br>ar GX 2 | 16:00               | Kiadva              |                    |           | 120           | 1 db      | <b>&gt;</b>          | 0      |
| Seres<br>Ábel    | KB-45  | Cater 569            | KAT 56               | 10:00               | Elkezdve            | 10:35              |           | 50            | 0 db      | <b>&gt;</b>          | 0      |
| Dürgő<br>Judit   | CA8    | Harvester<br>6       | Diogen<br>ZX         | 11:00               | Befejezve           | 11:05              | 16:22     | 325           | 1 db      | <b>&gt;</b>          | 0      |
| Csomák<br>Béla   | KB-45  | Harvester<br>8       | Vas<br>paripa        | 8:00                | Elfogadva           | 8:03               | 12:45     | 35            | 0 db      | <b>&gt;</b>          |        |

#### Tervezés

#### A tervezés lelke a **Munkaszervező.** Ez egy Excelhez hasonló táblázatkezelő felület.

Hogyan használjuk?

- → Megtervezzük a munkákat
- → Ide futnak be a dolgozók státusz jelentései.

Az információk alapján a másnapi, vagy a későbbi munkához összeállítjuk a táblázatot. Megtervezzük táblázatban vagy térképen, hogy ki, mikor, hol, mit csináljon.

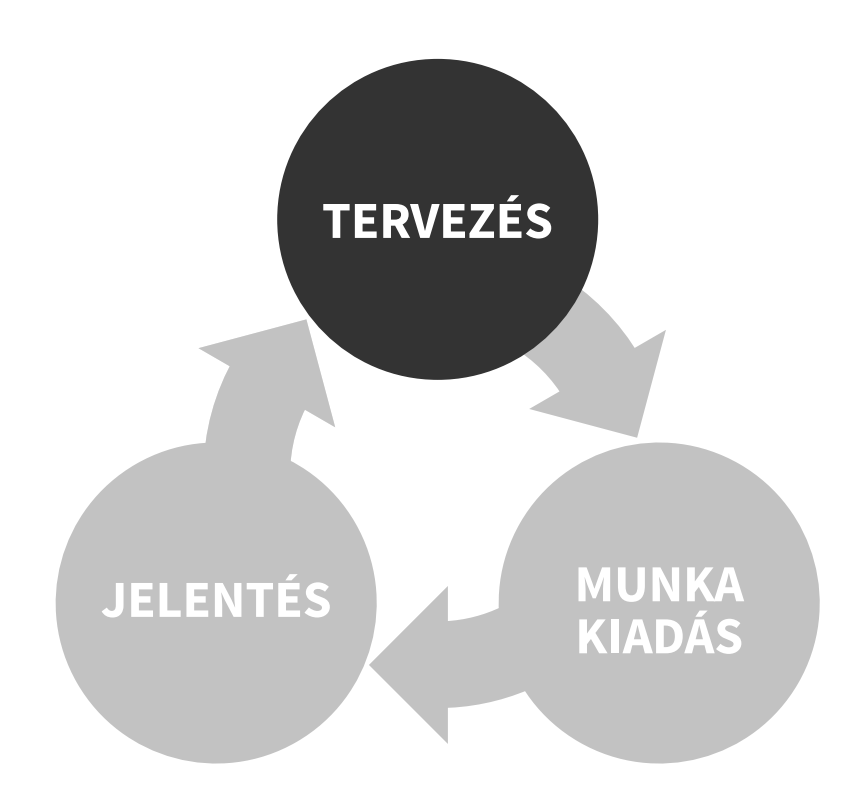

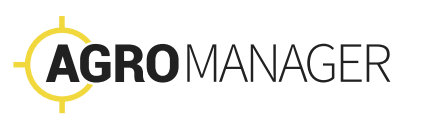

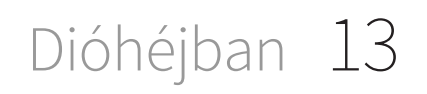

| Létro               | ehozva              |                | Kia                  | dva                 |                     |                    |            |             |      |        | KIADÁS                              |
|---------------------|---------------------|----------------|----------------------|---------------------|---------------------|--------------------|------------|-------------|------|--------|-------------------------------------|
| <b>♦</b><br>Dolgozó | <b>♦</b><br>Terület | ∳<br>Munkagép  | <b>♦</b><br>Erőgép   | Tervezett<br>kezdés | <b>♦</b><br>Státusz | <b>♦</b><br>Kezdés | ♦Befejezés | ♦<br>Művelŕ |      | lórzés |                                     |
| Marton<br>Ferenc    | KB-45               | Kappa<br>Neon  | Traktor<br>C         | 8:00                | Létrehozva          |                    |            | 38          |      |        | 0                                   |
| Sugusdi<br>Béla     | CA8                 | Rakelvas       | Caterpill<br>ar GX 2 | 16:00               | Kiadva              |                    |            | 120         | 1 db |        |                                     |
| Seres<br>Ábel       | KB-45               | Cater 569      | KAT 56               | 10:00               | Elkezdve            | 10:35              |            | 50          | 0 db |        | KB-45                               |
| Dürgő<br>Judit      | CA8                 | Harvester<br>6 | Diogen<br>ZX         | 11:00               |                     | 11:05              | 16:22      | 325         | 1 db |        | Kukorica<br>Vetés                   |
| Csomák<br>Béla      | KB-45               | Harvester<br>8 | Vas<br>paripa        | 8:00                | Elfogadva           | 8:03               | 12:45      | 35          | 0 db | 1      | 07:30<br>traktr 0-F                 |
| Derely<br>Barna     | CA8                 | Eke 5          | Tudor5               | 16:00               |                     | 16:10              | 18:22      | 154         | 1 db | 1      | MUNKANAP VÉGE<br>0 / 3 feladat kész |
|                     |                     |                |                      |                     |                     |                    |            |             |      |        |                                     |

### Munkakiadás

A jó vezető lehetőség szerint személyesen és szóban adja át a feladatokat. Ezen nem változtat az AgroManager rendszere sem. Ahhoz adunk támogatást, hogy a feladatok egyértelműek legyenek, hogy mindenki ugyanazt lássa és értse.

A tervezés után kattintsunk a kiadás gombra. Ezzel kiadjuk a kész munkalapokat a dolgozók mobil telefonjára a Gyorsjelentő alkalmazásba.

- → Mindenki csak a saját feladatait látja a Gyorsjelentőben.
- → A kiadott munkalapon csak a legszükségesebb információk jelennek meg.

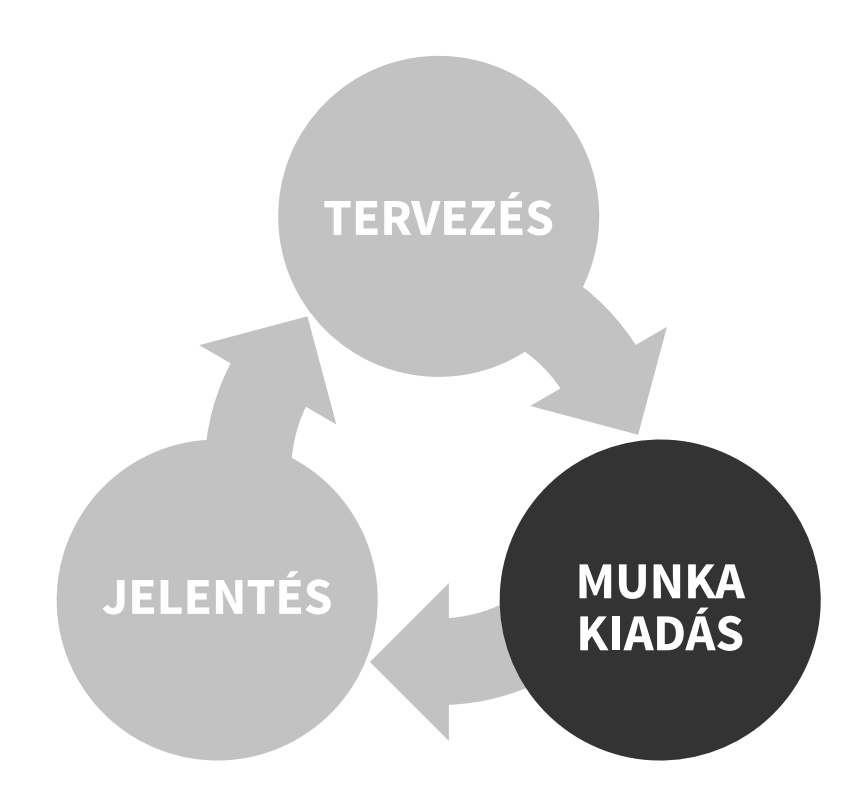

Reggel a dolgozókat úgy igazíthatjuk el, hogy a mobil telefonjukkal már a zsebükben vannak a napi munkalapok. A munkakiadás így hatékonyabb és gyorsabb.

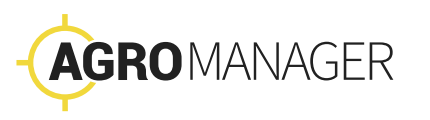

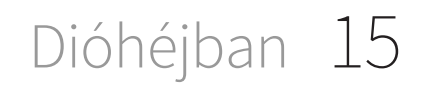

| Elk              | ezdve               |                      | Befej                | ezve                |                     |            | KB-4<br>Vetés                    | 5    |      |             | (<br>V<br>18 | <b>C-14</b><br>Tetés<br>3:30<br>TUNKANAP VÉGE |
|------------------|---------------------|----------------------|----------------------|---------------------|---------------------|------------|----------------------------------|------|------|-------------|--------------|-----------------------------------------------|
| ♦ Dolgozó        | <b>♦</b><br>Terület | <b>♦</b><br>Munkagép | <b>♦</b><br>Erőgép   | Tervezett<br>kezdés | <b>♦</b><br>Státusz | ∳<br>Kezd€ | MUNKANAP V<br>0 / 3 feladat kész | 'ÉGE |      | <b>n</b> és | ŀ            | <b>AB-45</b>                                  |
| Marton<br>Ferenc | KB-45               | Kappa<br>Neon        | Traktor<br>C         | 8:00                |                     |            | 5 û                              | =    | V    |             |              |                                               |
| Sugusdi<br>Béla  | CA8                 | Rakelvas             | Caterpill<br>ar GX 2 | 16:00               |                     |            |                                  | 12   |      |             | 0            |                                               |
| Seres<br>Ábel    | KB-45               | Cater 569            | KAT 56               | 10:00               | Elkezdve            | 10:35      |                                  | 50   | 0 db | <b>&gt;</b> | 0            |                                               |
| Dürgő<br>Judit   | CA8                 | Harvester<br>6       | Diogen<br>ZX         | 11:00               | Befejezve           | 11:05      | 16:22                            | 325  | 1 db | <b>&gt;</b> | 0            |                                               |
| Csomák<br>Béla   | KB-45               | Harvester<br>8       | Vas<br>paripa        | 8:00                | Elfogadva           | 8:03       | 12:45                            | 35   | 0 db |             |              |                                               |
| Derely<br>Barna  | CA8                 | Eke 5                | Tudor5               | 16:00               |                     | 16:10      | 18:22                            | 154  | 1 db |             |              |                                               |

### Jelentés

A személyes ellenőrzést nem váltja ki egy kattintás a mobil telefonon. Az AgroManager rendszer abban segít, hogy eldönthessük, hová kell személyesen elmennünk.

Napközben a dolgozók a telefonon a Gyorsjelentőben a munkalapra kattintva jelzik, hogy elkezdték, vagy befejezték a munkát.

A rendszer minden jelentéshez tárolja a következő információkat:

- → A státusz jelentés helyszínét meghatározó GPS koordináták
- → A státusz jelentéshez tartozó időbélyeg
- → A dolgozó mobil telefonjának azonosítója

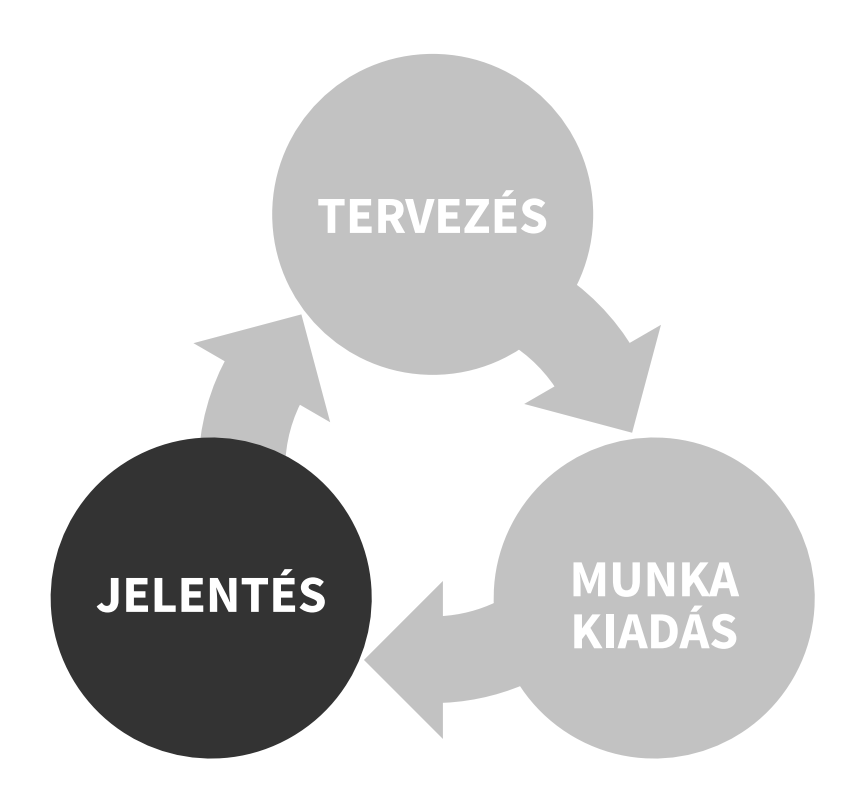

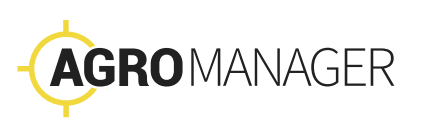

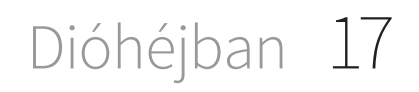

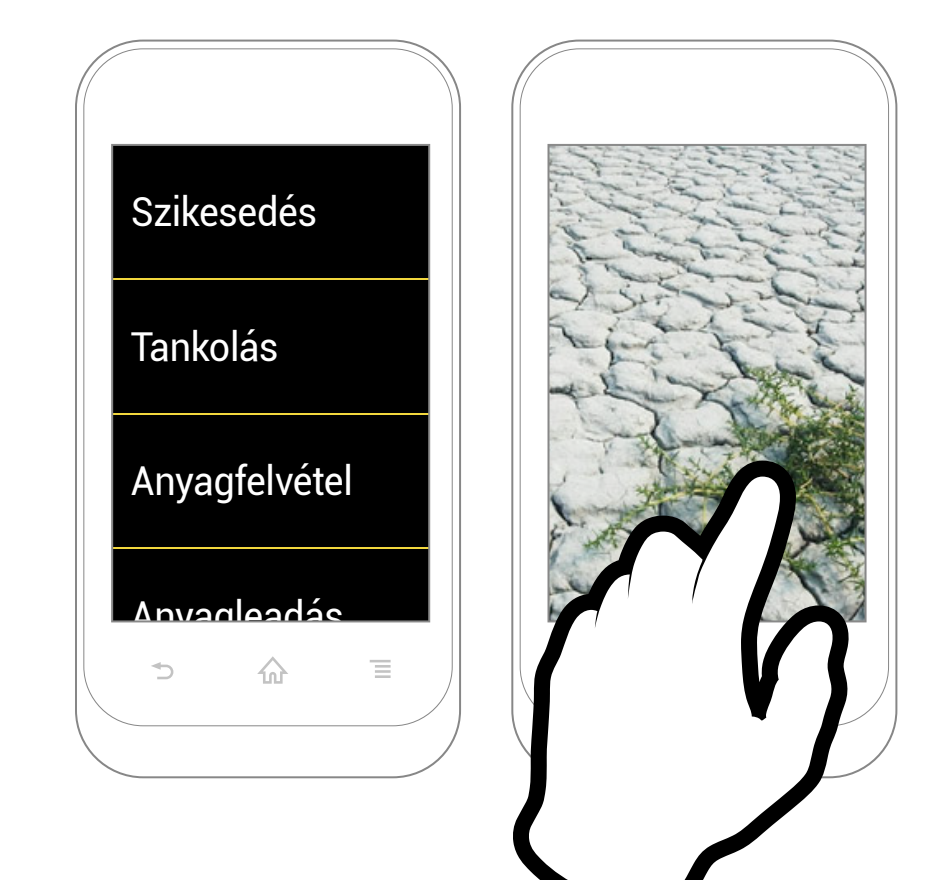

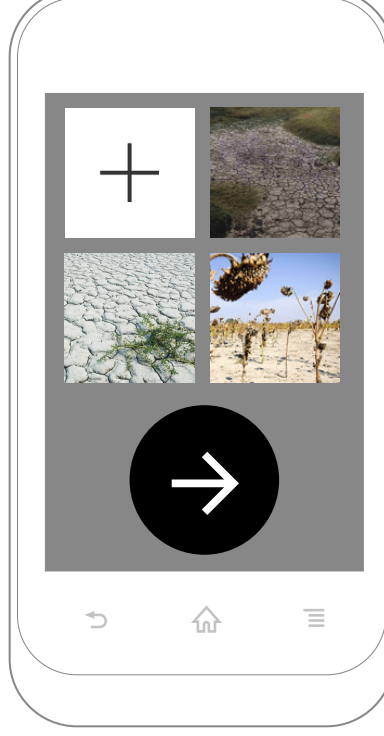

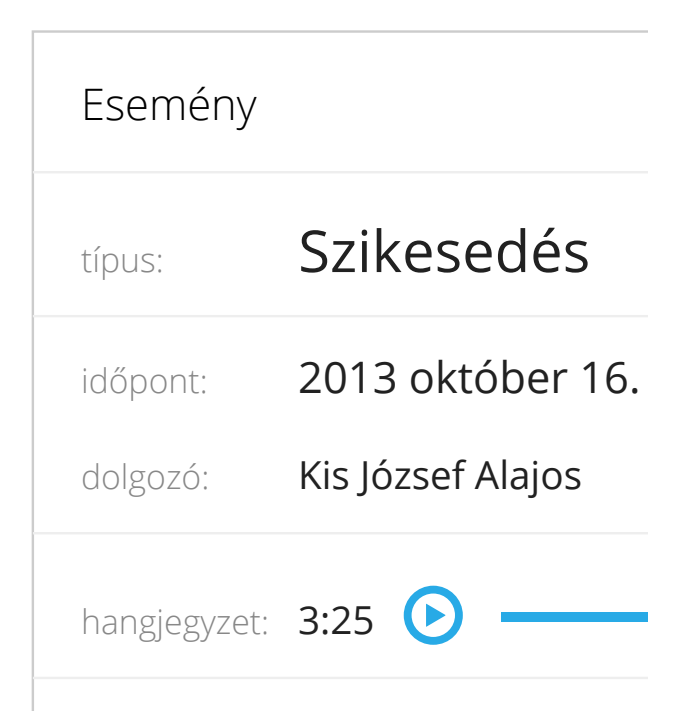

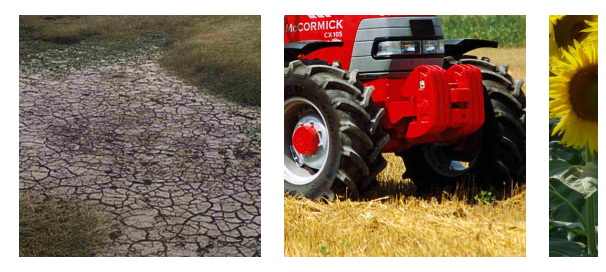

## Gyorsjelentő

A mobiltelefon arra is alkalmas, hogy az agronómusok, dolgozók egyéb, a munkával kapcsolatos **eseményeket** is bejelentsék.

- → Talaj- és növényproblémákról fényképet és hangjegyzetet küldhetnek a rendszerbe
- → Bejelenthetik a tankolást, anyagfelvételt és leadást is. Ezzel is ellenőrizhetjük, pontosíthatjuk a készletezést.

A jelentések automatikusan bekerülnek az AgroManagerbe, így mindig a gazdaságunk aktuális állapotát látjuk. **A munkalapok összesítőjén** a következő információkat ellenőrizhetjük:

- → A munkavégzés helyszíne
- → A feladat leírása
- → A feladathoz használt eszköz
- → A munka tervezett és tényleges kezdési, valamint befejezési időpontja
- → A munkavégzés során bejárt útvonal térképen
- → A munkavégzés során tapasztalt talajés növényproblémák és más események
- → A munkavégzéshez kapcsolódó anyagfelvétel, tankolás és egyéb események.

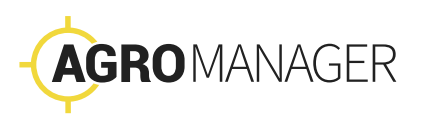

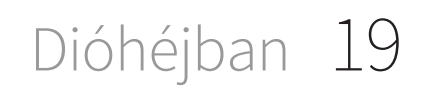

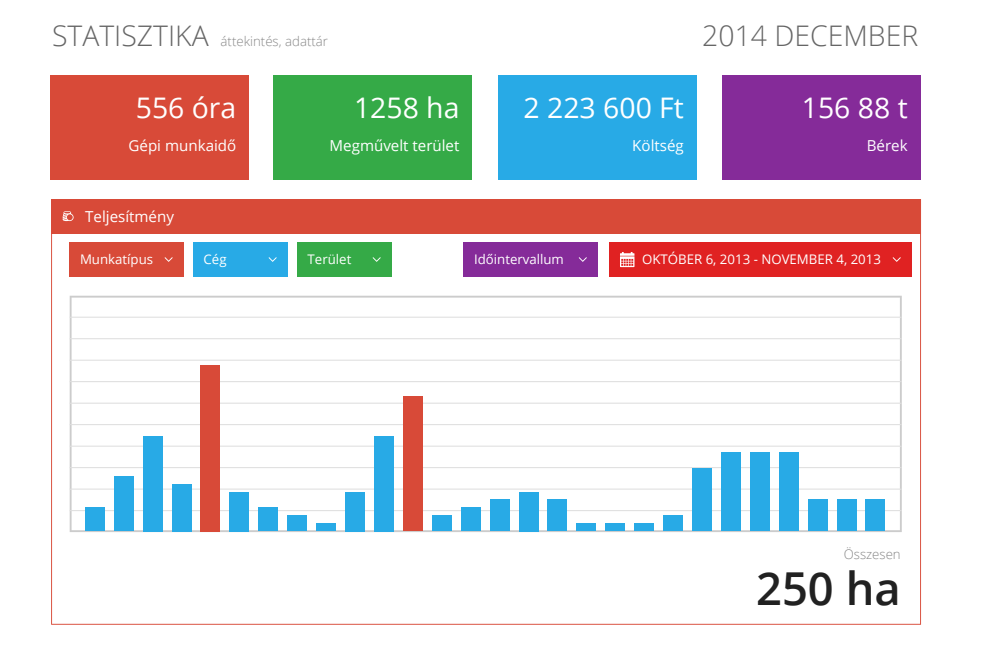

| GAZDALKODASI NAPLO vetés, betakarítás, éves terv                                 |                                                                                                    |                                                                                    |                                                                                                    |                                                                                             |                                                                                                    |  |  |  |  |  |
|----------------------------------------------------------------------------------|----------------------------------------------------------------------------------------------------|------------------------------------------------------------------------------------|----------------------------------------------------------------------------------------------------|---------------------------------------------------------------------------------------------|----------------------------------------------------------------------------------------------------|--|--|--|--|--|
| ≡ Bourbon Default Kft. <ceg> ~</ceg>                                             |                                                                                                    |                                                                                    |                                                                                                    |                                                                                             |                                                                                                    |  |  |  |  |  |
| 🗰 2013 OKTÓBER 🛛 🛛 🌐 KG-45 🔹 🕥 15645684 🗠                                        |                                                                                                    |                                                                                    |                                                                                                    |                                                                                             |                                                                                                    |  |  |  |  |  |
| GAZDÁLKODÁSI NAPLÓ                                                               |                                                                                                    |                                                                                    |                                                                                                    |                                                                                             |                                                                                                    |  |  |  |  |  |
| Megjelenített elem                                                               | ek száma: 6 (1-6) összes: 6                                                                                         |                                                                                    | Els                                                                                                    | ső ← Előző K                                                                                | övetkező → Utol                                                                                      |  |  |  |  |  |
| <ul> <li>Dátum</li> </ul>                                                        |                                                                                                    |                                                                                    |                                                                                                    |                                                                                             |                                                                                                    |  |  |  |  |  |
| Datum                                                                            | Munkaművelet                                                                                                    | Termény                                                                            | Fajlagos mennyiség                                                                                                    | Mértékegység                                                                                | Terület nagyság                                                                                      |  |  |  |  |  |
| 2013-01-07                                                                       | Munkaművelet     Vetés                                                                                              | Termény Búza                                                                       | <ul><li>Fajlagos mennyiség</li><li>3</li></ul>                                                                                            | <ul> <li>Mértékegység</li> <li>t</li> </ul>                                                 | <ul> <li>Terület nagyság</li> <li>102</li> </ul>                                                     |  |  |  |  |  |
| 2013-01-07<br>2013-01-07                                                         | Munkaművelet      Vetés      Aratás                                                                                 | <ul> <li>Termény</li> <li>Búza</li> <li>Kukorica</li> </ul>                        | <ul> <li>Fajlagos mennyiség</li> <li>3</li> <li>2</li> </ul>                                                                              | <ul> <li>Mértékegység</li> <li>t</li> <li>t</li> </ul>                                      | <ul> <li>Terület nagyság</li> <li>102</li> <li>200</li> </ul>                                        |  |  |  |  |  |
| 2013-01-07<br>2013-01-07<br>2013-01-07                                           | Munkaművelet      Vetés      Aratás      Talajművelés                                                               | <ul> <li>Termény</li> <li>Búza</li> <li>Kukorica</li> <li>Csicseriborsó</li> </ul> | <ul> <li>Fajlagos mennyiség</li> <li>3</li> <li>2</li> <li>3</li> </ul>                                                                   | <ul> <li>Mértékegység</li> <li>t</li> <li>t</li> <li>t</li> </ul>                           | <ul> <li>Terület nagyság</li> <li>102</li> <li>200</li> <li>1000</li> </ul>                          |  |  |  |  |  |
| 2013-01-07<br>2013-01-07<br>2013-01-07<br>2013-01-07                             | <ul> <li>Munkaművelet</li> <li>Vetés</li> <li>Aratás</li> <li>Talajművelés</li> <li>Vetés</li> </ul>                |                                                                                    | <ul> <li>Fajlagos mennyiség</li> <li>3</li> <li>2</li> <li>3</li> <li>2</li> <li>2</li> </ul>                                             | <ul> <li>Mértékegység</li> <li>t</li> <li>t</li> <li>t</li> <li>kg</li> </ul>               | <ul> <li>Terület nagyság</li> <li>102</li> <li>200</li> <li>1000</li> <li>457</li> </ul>             |  |  |  |  |  |
| 2013-01-07<br>2013-01-07<br>2013-01-07<br>2013-01-07<br>2013-01-07<br>2013-01-07 | <ul> <li>Munkaművelet</li> <li>Vetés</li> <li>Aratás</li> <li>Talajművelés</li> <li>Vetés</li> <li>Vetés</li> </ul> | • Termény   Búza   Búza   Csicseriborsó   Napraforgó   Lucerna                     | <ul> <li>Fajlagos mennyiség</li> <li>3</li> <li>2</li> <li>3</li> <li>3</li> <li>2</li> <li>3</li> <li>2</li> <li>3</li> <li>3</li> </ul> | <ul> <li>Mértékegység</li> <li>t</li> <li>t</li> <li>t</li> <li>kg</li> <li>bála</li> </ul> | <ul> <li>Terület nagyság</li> <li>102</li> <li>200</li> <li>1000</li> <li>457</li> <li>62</li> </ul> |  |  |  |  |  |

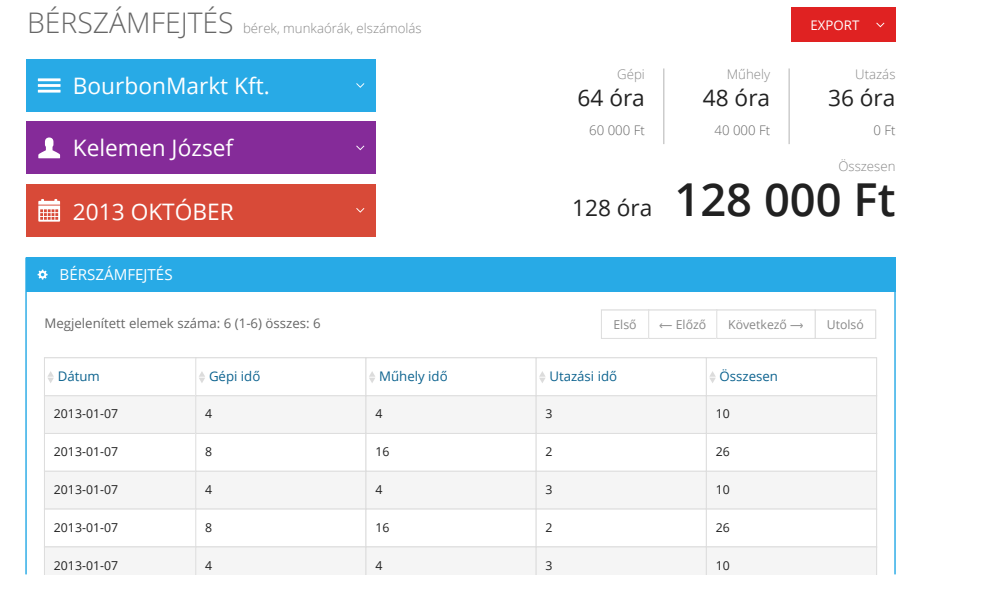

| KÖNYVELÉS kiadások, költségek |   |                        |         |                  | EXPORT ~               |
|-------------------------------|---|------------------------|---------|------------------|------------------------|
| ≡ Bourbon Default Kft.        | ~ | Normálhektár<br>64 nha | 1 500   | Erőgép<br>000 Ft | Munkagép<br>500 000 Ft |
| 🖇 Kukorica                    | ~ |                        | I       |                  | Összesen               |
| 🗮 2013 OKTÓBER                | ~ |                        | 128 óra | 128              | 000 Ft                 |

| KÖNYVELÉS          |                             |                |               |         |                         |        |  |
|--------------------|-----------------------------|----------------|---------------|---------|-------------------------|--------|--|
| Megjelenített elem | ek száma: 6 (1-6) összes: 6 |                | Első          | ← Előző | Következő $\rightarrow$ | Utolsó |  |
| Rendszám           | Normálhektár szorzó         | Erőgép költség | Munkagép költ | ség     | Összes költség          |        |  |
| SIP-456            | 1.5                         | 200 000        | 80 000        |         | 280 000                 |        |  |
| SGK-735            | 0.58                        | 1 200 000      | 20 000        |         | 1 220 000               |        |  |
| GIA-420            | 1.5                         | 200 000        | 80 000        |         | 280 000                 |        |  |
| KER-789            | 0.58                        | 1 200 000      | 20 000        |         | 1 220 000               |        |  |
| TOL-302            | 1.5                         | 200 000        | 80 000        |         | 280 000                 |        |  |

## Formanyomtatványok, kimutatások

A könyvelést, a bérszámfejtést és az AKG elszámolásokhoz kész automatikusan kitöltött formanyomtatványokat kínál a rendszer.

Az agronómus és a dolgozók közötti munkaszervezés dokumentálásából pontos képet kap a tulajdonos is a gazdaság állapotáról.

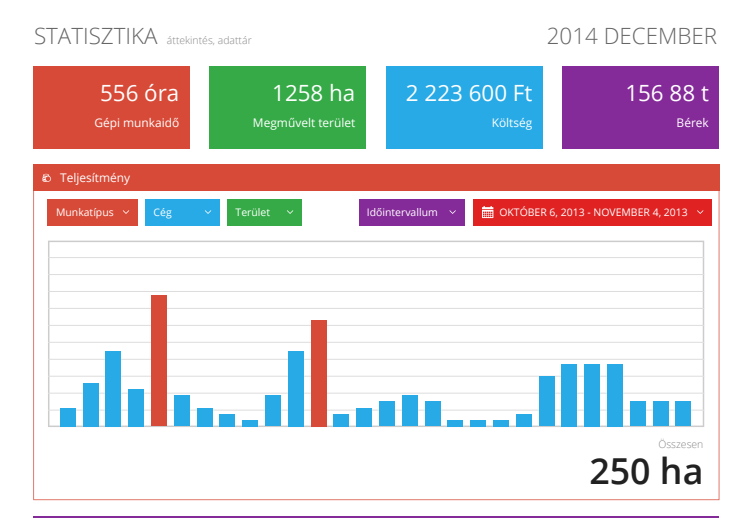

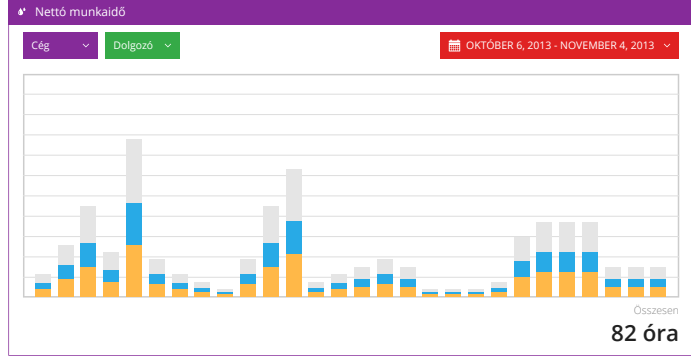

| Aegjelenített eleme | ek száma: 6 | (1-6) összes:    | 6                       |                   |                       | Első ←              | - Előző Követ       | kező → Utolsó |
|---------------------|-------------|------------------|-------------------------|-------------------|-----------------------|---------------------|---------------------|---------------|
| Tulajdonos Cég      | Terület     | Humán<br>költség | Számlázó<br>Cég         | Erőgép<br>költség | § Számlázó<br>Cég     | Munkagép<br>költség | Számlázó<br>Cég     | Összes költsé |
| Helvét Farm Kft.    | GH-6        | 700 000          | Bourbon<br>Default Kft. | 1 650 000         | Pilvax Farm<br>Kft    | 2 100 564           | Sass Bt.            | 4 450 064     |
| Singenta Hungary    | KB-45       | 900 000          | Singenta<br>Hungary     | 1 230 000         | Terpén és<br>Tsa Kft. | 1 000 020           | Kolotraktor<br>Kft. | 3 130 020     |
| Helvét Farm Kft.    | GH-6        | 700 000          | Bourbon<br>Default Kft. | 1 650 000         | Pilvax Farm<br>Kft    | 2 100 564           | Sass Bt.            | 4 450 064     |
| Singenta Hungary    | KB-45       | 900 000          | Singenta<br>Hungary     | 1 230 000         | Terpén és<br>Tsa Kft. | 1 000 020           | Kolotraktor<br>Kft. | 3 130 020     |
| Aegjelenített eleme | ek száma: 6 | (1-6) összes:    | 6                       |                   |                       | Első ←              | - Előző Követ       | kező → Utolsó |

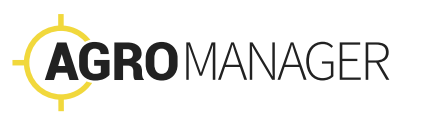

## Első lépések

22 Első lépések

A céget először regisztráljuk a rendszerben. A cég kapcsolattartója kap egy felhasználónevet és jelszót.

Ezután további felhasználókat tud felvenni és kitöltheti a gazdálkodására vonatkozó törzsadatokat.

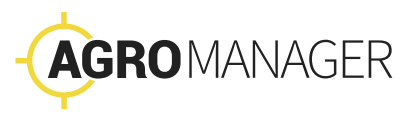

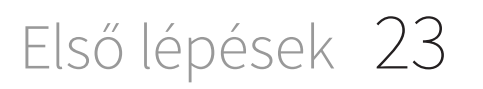

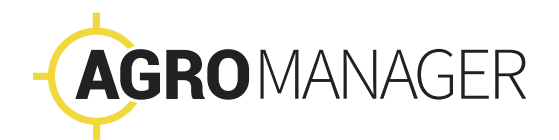

| Login          |         |
|----------------|---------|
| Felhasználónév |         |
| Jelszó         |         |
|                | Belépés |

2014 © AgroManager

## Az AgroManager elindítása

Az AgroManager elindításához a következő információkra van szükségünk.

**Felhasználó név és azonosító.** A rendszer vásárlásakor megadjuk a felhasználó nevünket és a jelszavunkat.

Lehetőség van arra is, hogy a felhasználó nevet a rendszer megjegyezze, és csak a jelszót kelljen az új belépésnél megadnunk.

Első lépések

25

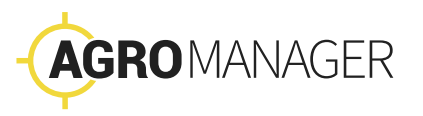

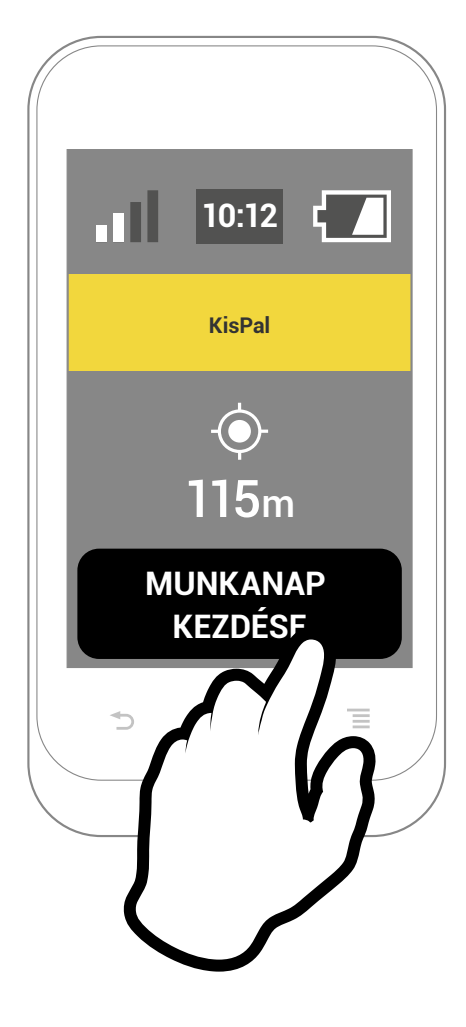

#### MOBILOK

| MOBILO        | ЭК            |                      |                 |                 |              |         |         |                         |        |  |
|---------------|---------------|----------------------|-----------------|-----------------|--------------|---------|---------|-------------------------|--------|--|
|               |               |                      |                 |                 |              |         |         | + LÉTR                  | EHOZÁS |  |
| egjeleníte    | ett elemek sz | záma: 6 (1-6) összes | :: 6            |                 |              | Első    | ← Előző | Következő $\rightarrow$ | Utolsó |  |
| Ország<br>kód | ♦ Körzet      | Telefon szám         | ♦ IMEI          | ♦ Telefon neve  | ♦ Dolgo      | zó      |         | FUNKCIÓK                |        |  |
| - 36          | 20            | 256 89 65            | 353995055423275 | Sony Experia 6. | Hegyi Roland |         |         |                         |        |  |
| 36            | 30            | 658 98 54            | 352967057233151 | TricorderKék    | Tulipár      | n Béla  |         | <b>&gt;</b>             |        |  |
| 36            | 20            | 658 45 95            | 353995055423275 | Sony Experia 6. | Segesd       | li Ábel |         |                         |        |  |
| 36            | 30            | 789 65 21            | 352967057233151 | Piros Nokia     | Tulipár      | n Sára  |         | 1                       |        |  |
| 36            | 20            | 123 45 98            | 353995055423275 | Sárga Nokia     | Terges       | Elemér  |         |                         |        |  |
| - 36          | 30            | 654 98 12            | 352967057233151 | Zöld Nokia      | Türküj       | Hass    |         |                         |        |  |
| egjeleníte    | ett elemek sz | záma: 6 (1-6) összes | :: 6            |                 |              | Első    | ← Előző | Következő →             | Utolsó |  |

## A Gyorsjelentő elindítása

Vegyük fel az AgroManager törzsadatai közé a mobilokat (lásd Törzsadatok fejezet).

A Gyorsjelentő alkalmazás induláskor ellenőrzi a körülményeket, hogy az adatok biztonságát és pontosságát garantálhassa a rendszer.

A következő feltételeket vizsgálja:

- → IMEI szám
- → Regisztrált dolgozó
- → GPS jel

Amennyiben az összes feltétel adott, a Gyorsjelentő alkalmazás elindul. A Gyorsjelentő funckióinak ellátásához a telefonnak kapcsolódnia kell az internethez. Ez kétféleképpen kapcsolódhat valósulhat meg:

→ Mobil hálózaton keresztül (2G vagy 3G kapcsolaton). Előfordulhat, hogy a táblákon nincs tökéletes mobil kapcsolat, ezért a reggeli egyeztetésnél az első időkben ellenőrizzük le, hogy minden dolgozó telefonjára rendben megérkeztek a munkalapok.

→ Wifi kapcsolat révén. Ha a telefon wifi kapcsolatot érzékel és be van állítva a Wifi szolgáltatás jelszava, akkor létrejön az internet kapcsolat.

Első lépések

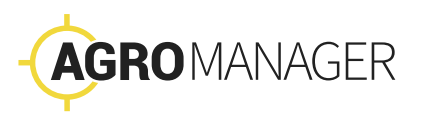

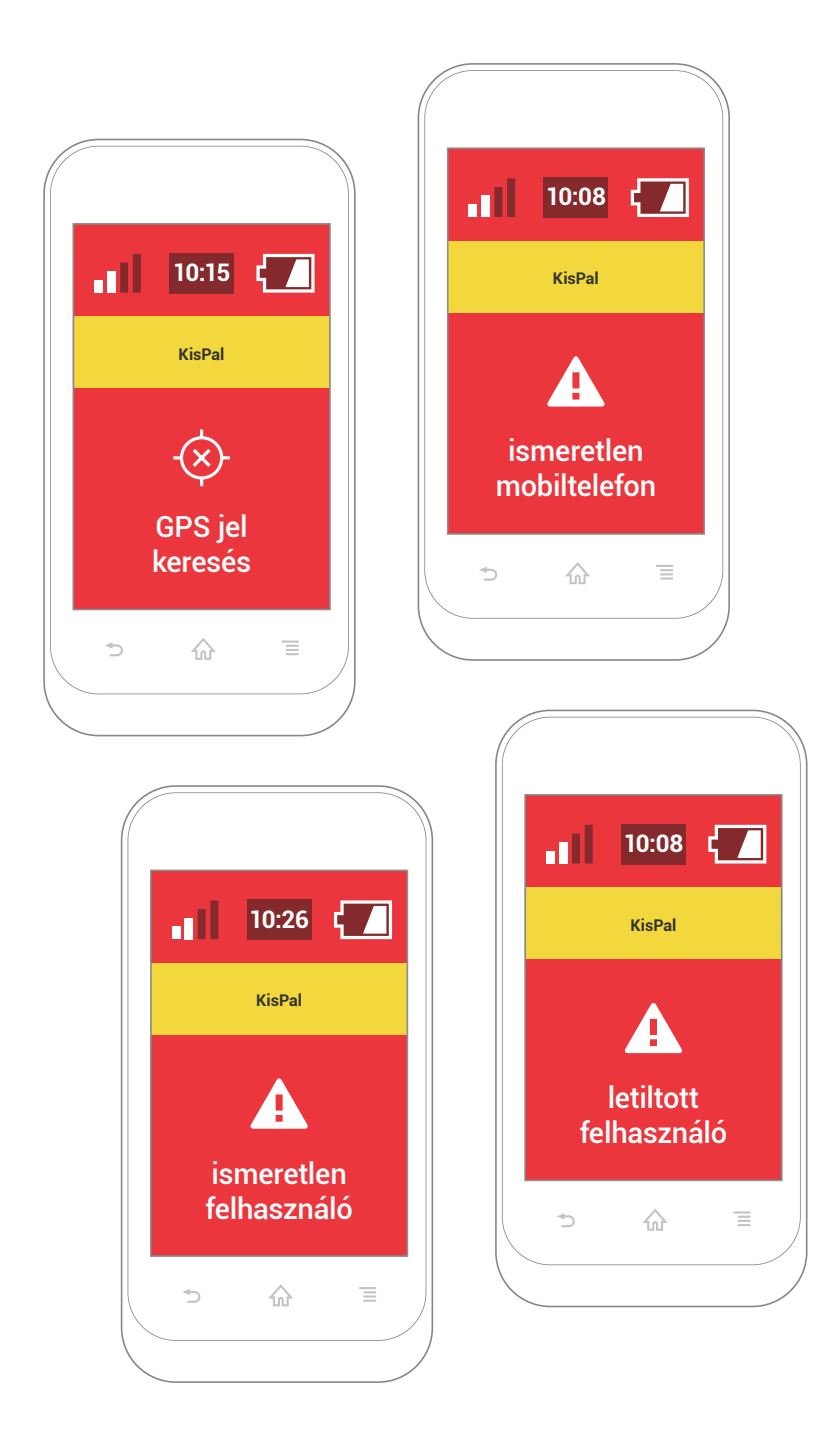

- → A mobil telefon egyedi azonosítója, az IMEI
   szám, regisztrálva van a AgroManagerben?
- → A mobil telefon hozzá van rendelve egy **dolgozóhoz**?

Ha az első két kérdésre megjött a válasz, a rendszer kiadja a Gyorsjelentő kezdő képernyőjére azt a felhasználó nevet, akinél nyilvántartják a készüléket. Az első belépésnél ezért internet kapcsolatra van szükség.

Van **GPS jel**? A Gyorsjelentő elindításához és használatához GPS jelre van szükség. Ha a rendszer legalább 150 méteres pontossággal be tudja határolni a készüléket, akkor az alkalmazás elindul. Később a rendszer folyamatosan ellenőrzi a GPS jel meglétét. Szabad téren a GPS pontossága 5 méter. Az indítás után, ha van internet kapcsolat, akkor a Gyorsjelentő automatikusan továbbítja a bejelentéseket és a dolgozó GPS koordinátáit az AgroManagerbe.

Akkor sincs gond, ha a munka során egy időre nincs térerő, és ezért megszakad az internet kapcsolat. Ilyenkor a Gyorsjelentő automatikusan a telefonon őrzi az adatokat. Amikor újra internethez (3G vagy Wifi) jut a készülék, akkor az adatokat minden közreműködés nélkül eljuttatja az AgroManager-be.

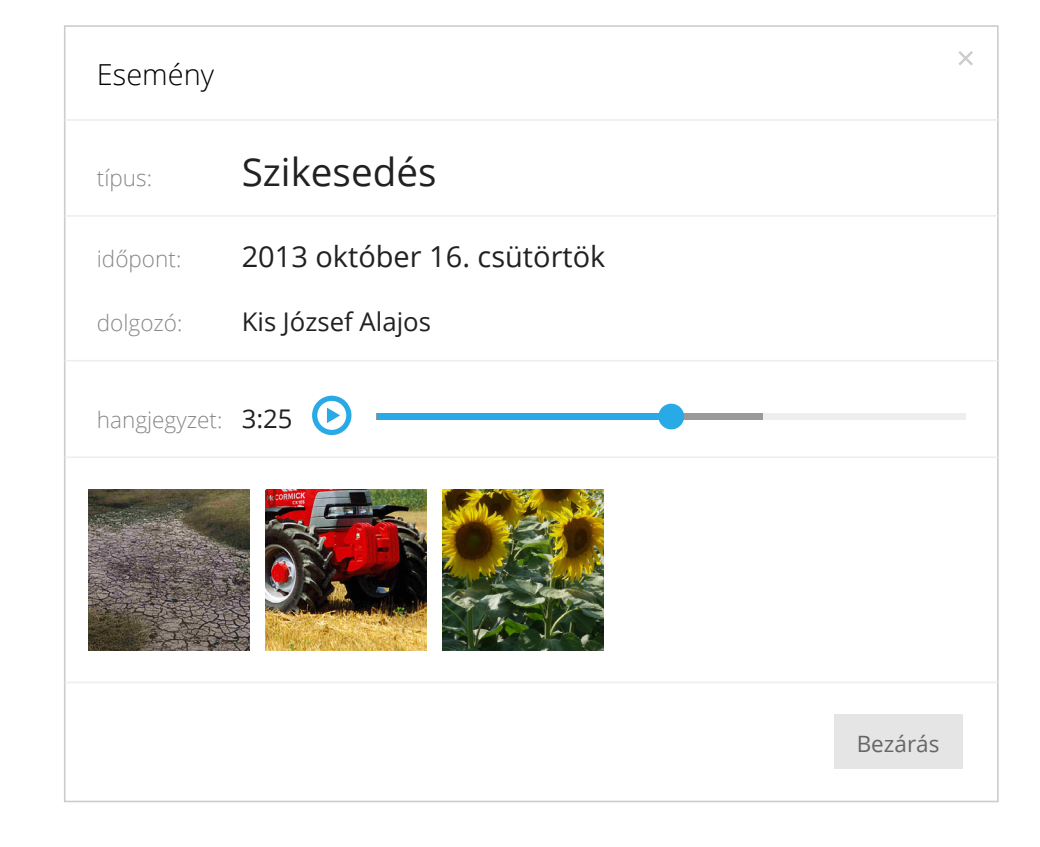

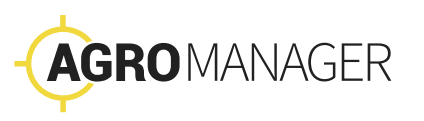

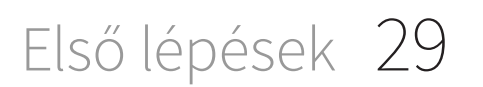

## Munkalapok

#### A Munkaszervezőben munkalapokon rögzítjük a dolgozók feladatait. A saját munkalapját mindenki megkapja a telefonjára a Gyorsjelentő alkalmazásban.

A dolgozó a Gyorsjelentőben egy kattintással jelzi, hogy elkezdett vagy befejezett egy munkát. Az AgroManager rendszer automatikusan kiegészíti a Gazdálkodási napló megfelelő sorát a státusz jelentéssel.

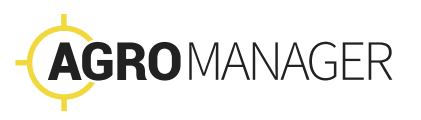

| Státusz    | Szerkeszthető? | Törölhető? |  |  |  |
|------------|----------------|------------|--|--|--|
| Létrehozva | lgen           | Igen       |  |  |  |
| Kiadva     | Nem*           | Igen       |  |  |  |
| Elkezdve   | Nem*           | Nem        |  |  |  |
| Befejezve  | Nem*           | Nem        |  |  |  |

\* Lehetőség van arra is, hogy a dolgozó **a Gyorsjelentőben vegyen fel magának egy munkalapot**.

Ilyenkor csak a feladatot és a dolgozó nevét rögzíti a rendszer. A hiányzó adatokat (terület, gép) utólag is pótolhatjuk, akkor is, ha a munkalap státusza Kiadva, Végrehajtás alatt vagy Befejezve.

## Munkalapok szerkesztése

Az AgroManagerben rögzítjük a munkalapokat.

- → Minden sor egy munkalapnak felel meg.
- → Egy dolgozó több munkalapot is kaphat egy napra.

Minden munkalapon csak egy feladat és egy terület szerepelhet. Ha több területen is kell dolgoznia az adott napon a dolgozónak, akkor vegyünk fel külön munkalapot.

Munkalapot az aktuális napra, vagy bármilyen jövőbeli időpontra felvehetünk.

| A munkalap státusza |                               |
|---------------------|-------------------------------|
| AgroManager         | Létrehozva                    |
| Gyorsjelentő        | Nem jelenik meg<br>a munkalap |

Ügyeljünk arra, hogy a csillaggal jelölt oszlopokat kötelező kitölteni. A **Munkavállaló**, a **Terület** és a **Feladat** információit minden munkalapnál meg kell adnunk. A gyorsabb kitöltés érdekében előre összeállított listákból választhatjuk ki a megfelelő adatokat.

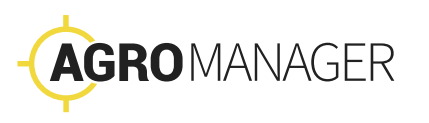

| Létro            | ehozva              |                      | Kia                  | dva                 |              |                    |                       |             |      |             | KIADÁS                              |
|------------------|---------------------|----------------------|----------------------|---------------------|--------------|--------------------|-----------------------|-------------|------|-------------|-------------------------------------|
| ♦<br>Dolgozó     | <b>♦</b><br>Terület | <b>♦</b><br>Munkagép | <b>♦</b><br>Erőgép   | Tervezett<br>kezdés | ♦<br>Státusz | <b>♦</b><br>Kezdés | <b>♦</b><br>Befejezés | ¢<br>Művelŕ |      | lórzés      |                                     |
| Marton<br>Ferenc | KB-45               | Kappa<br>Neon        | Traktor<br>C         | 8:00                | Létrehozva   |                    |                       | 38          |      | <b>&gt;</b> | 0                                   |
| Sugusdi<br>Béla  | CA8                 | Rakelvas             | Caterpill<br>ar GX 2 | 16:00               | Kiadva       |                    |                       | 120         | 1 db |             |                                     |
| Seres<br>Ábel    | KB-45               | Cater 569            | KAT 56               | 10:00               | Elkezdve     | 10:35              |                       | 50          | 0 db | <b>N</b>    | KB-45                               |
| Dürgő<br>Judit   | CA8                 | Harvester<br>6       | Diogen<br>ZX         | 11:00               |              | 11:05              | 16:22                 | 325         | 1 db |             | Kukorica<br><b>Vetés</b>            |
| Csomák<br>Béla   | KB-45               | Harvester<br>8       | Vas<br>paripa        | 8:00                | Elfogadva    | 8:03               | 12:45                 | 35          | 0 db | 1           | 07:30<br>traktr 0-F                 |
| Derely<br>Barna  | CA8                 | Eke 5                | Tudor5               | 16:00               |              | 16:10              | 18:22                 | 154         | 1 db |             | MUNKANAP VÉGE<br>0 / 3 feladat kész |
|                  |                     |                      |                      |                     |              |                    |                       |             |      |             | > ⋒ ≡                               |

## Munkalapok kiadása

Ha végeztünk, összeállítottuk az összes munkalapot, kattintsunk a Gazdálkodási naplóban a Munkalapok kiadása gombra. Ezzel eljuttatjuk az adatokat a dolgozók mobiltelefonjaira.

- → A Gyorsjelentő csak az aznapi munkalapokat mutatja meg.
- → Ha az adott napra nem adtunk ki feladatot, akkor a munkalapok listája üres lesz a telefonján.
- → Másnap automatikusan megjelenik az arra a napra kiadott munkalap.
- → Minden dolgozó csak a saját feladatait látja a Gyorsjelentőben.

| A munkalap státusza |                                            |  |  |  |  |  |  |  |
|---------------------|--------------------------------------------|--|--|--|--|--|--|--|
| AgroManager         | Kiadva                                     |  |  |  |  |  |  |  |
| Gyorsjelentő        | A munkalap fehér alapon<br>fekete betűkkel |  |  |  |  |  |  |  |

A munkalapokat a Gyorsjelentő interneten keresztül tölti le. Amint létrejött az internet kapcsolat (mobil, vagy Wifi), a mobil alkalmazás automatikusan, a dolgozó beavatkozása nélkül szinkronizálja a munkalapokat.

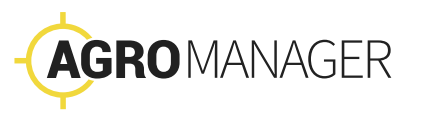

| Kiadca              |                     |                      |                      |                     |              |                   | KB-4<br>Kukorica<br>Vetés<br>07:30<br>traktr 0-F | 5                  |      |      | KB-45<br>Vetés<br>00:15                    |
|---------------------|---------------------|----------------------|----------------------|---------------------|--------------|-------------------|--------------------------------------------------|--------------------|------|------|--------------------------------------------|
| <b>♦</b><br>Dolgozó | <b>♦</b><br>Terület | <b>♦</b><br>Munkagép | <b>♦</b><br>Erőgép   | Tervezett<br>kezdés | ♦<br>Státusz | <b>♦</b><br>Kezd€ | <b>MUNKANAP V</b><br>0 / 3 feladat ké            | <b>VÉGE</b><br>esz |      | és ( | <b>MUNKANAP VÉGE</b><br>0 / 3 feladat kész |
| Marton<br>Ferenc    | KB-45               | Kappa<br>Neon        | Traktor<br>C         | 8:00                |              |                   | ◦ û                                              | Ξ                  |      |      |                                            |
| Sugusdi<br>Béla     | CA8                 | Rakelvas             | Caterpill<br>ar GX 2 | 16:00               | Kiadva       |                   |                                                  | 12                 |      |      |                                            |
| Seres<br>Ábel       | KB-45               | Cater 569            | KAT 56               | 10:00               | Elkezdve     | 10:35             |                                                  | 50                 | 0 db |      |                                            |
| Dürgő<br>Judit      | CA8                 | Harvester<br>6       | Diogen<br>ZX         | 11:00               |              | 11:05             | 16:22                                            | 325                | 1 db |      |                                            |
| Csomák<br>Béla      | KB-45               | Harvester<br>8       | Vas<br>paripa        | 8:00                | Elfogadva    | 8:03              | 12:45                                            | 35                 | 0 db |      |                                            |
| Derely<br>Barna     | CA8                 | Eke 5                | Tudor5               | 16:00               |              | 16:10             | 18:22                                            | 154                | 1 db |      |                                            |
### A munka indítása

A dolgozó a Gyorsjelentőben megnézheti a hozzá tartozó munkalapokat. Mindig csak az aznapi munkalapjait látja. Ezeket az információkat a reggeli megbeszélésen szóban pontosíthatjuk.

- → A dolgozó a napi első feladatát azzal indítja, hogy a telefonon a megfelelő munkalapra rákattint.
- → Megjelenik a feladat indító gombja, fekete körben egy nyíl. Erre kattintva jelezi, hogy elkezdte a feladatot.
- → Az AgroManagerben a munkalap státusa "Elkezdve" státuszra változik, és bekerül a tényleges kezdés időpontja és helyszíne is.

| A munkalap státusza |                                             |
|---------------------|---------------------------------------------|
| AgroManager         | Elkezdve                                    |
| Gyorsjelentő        | A munkalap sárga és elindul<br>rajta az óra |

A Gyorsjelentőben a munkalap színe megváltozik, fehérből sárga lesz, és elindul az óra, ami jelzi a dolgozónak, hogy mióta dolgozik a feladaton. A sárgával jelzett munkalap a lista elejére ugrik, az első lesz a sorban.

Ha a dolgozó véletlenül kattintott a munkalapra, vagy rossz munkalapra kattintott, akkor ne nyomja meg a lejátszás gombot, hanem a telefon alsó három gombja közül nyomja meg egyszer a vissza gombot, és ezzel visszajut a munkalaphoz.

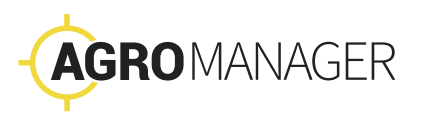

| Elk                 | ezdve               |                      | Befej                | ezve                |              |            | KB-4<br>Vetés                 | <b>.5</b>             |      |            | C-14<br>Vetés<br>18:30<br>MUNKANAP VÉGE |
|---------------------|---------------------|----------------------|----------------------|---------------------|--------------|------------|-------------------------------|-----------------------|------|------------|-----------------------------------------|
| <b>♦</b><br>Dolgozó | <b>♦</b><br>Terület | <b>♦</b><br>Munkagép | ♦<br>Erőgép          | Tervezett<br>kezdés | ♦<br>Státusz | ♦<br>Kezd€ | MUNKANAP<br>0 / 3 feladat kés | VÉGE<br><sub>SZ</sub> |      | <b>ó</b> s | KB-45                                   |
| Marton<br>Ferenc    | KB-45               | Kappa<br>Neon        | Traktor<br>C         | 8:00                |              |            | ⇒ ☆                           | Ξ                     |      |            |                                         |
| Sugusdi<br>Béla     | CA8                 | Rakelvas             | Caterpill<br>ar GX 2 | 16:00               |              |            |                               | 12                    |      |            |                                         |
| Seres<br>Ábel       | KB-45               | Cater 569            | KAT 56               | 10:00               | Elkezdve     | 10:35      |                               | 50                    | 0 db |            |                                         |
| Dürgő<br>Judit      | CA8                 | Harvester<br>6       | Diogen<br>ZX         | 11:00               | Befejezve    | 11:05      | 16:22                         | 325                   | 1 db |            |                                         |
| Csomák<br>Béla      | KB-45               | Harvester<br>8       | Vas<br>paripa        | 8:00                | Elfogadva    | 8:03       | 12:45                         | 35                    | 0 db |            |                                         |
| Derely<br>Barna     | CA8                 | Eke 5                | Tudor5               | 16:00               |              | 16:10      | 18:22                         | 154                   | 1 db |            |                                         |

### Befejezés

Ha a dolgozó befejezte a munkát, akkor kattintson a sárga munkalapra. Az óra megáll, és megjelenik a feladat végét jelző gomb, amivel kipipálhatja a feladatot. A pipára kattintva a munkalap színe feketére változik, és a munkalapok listájának végére kerül.

Ha véletlenül kattintott a munkalapra, és nem szeretné jelezni, hogy befejezte a munkát, akkor a telefon alsó három gombja közül nyomja meg egyszer a vissza gombot, és ezzel visszajut a munkalaphoz.

Ha a dolgozó végzett az aznapi munkalapokkal, ezt a munkanap vége feliratú gombbal jelzi.

| A munkalap státusza |                           |
|---------------------|---------------------------|
| Agromanager         | Befejezve                 |
| Gyorsjelentő        | A munkalap háttere fekete |

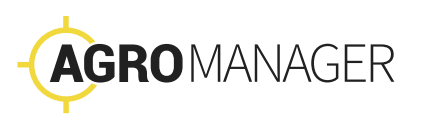

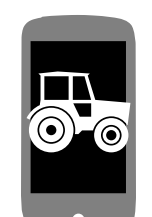

40

Gyorsjelentő bekapcsolása → munkanap kezdése

#### kijelentkezés → munkanap vége

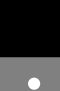

**BRUTTÓ IDŐ** Feladat megkezdése... ...és befejezése. MUNKAIDŐ automatikus UTAZÁS területfelismerés Munkaidő Utazásidő Munkalap rélküli idő Bruttó idő **MUNKALAP** NÉLKÜL Munkalapok

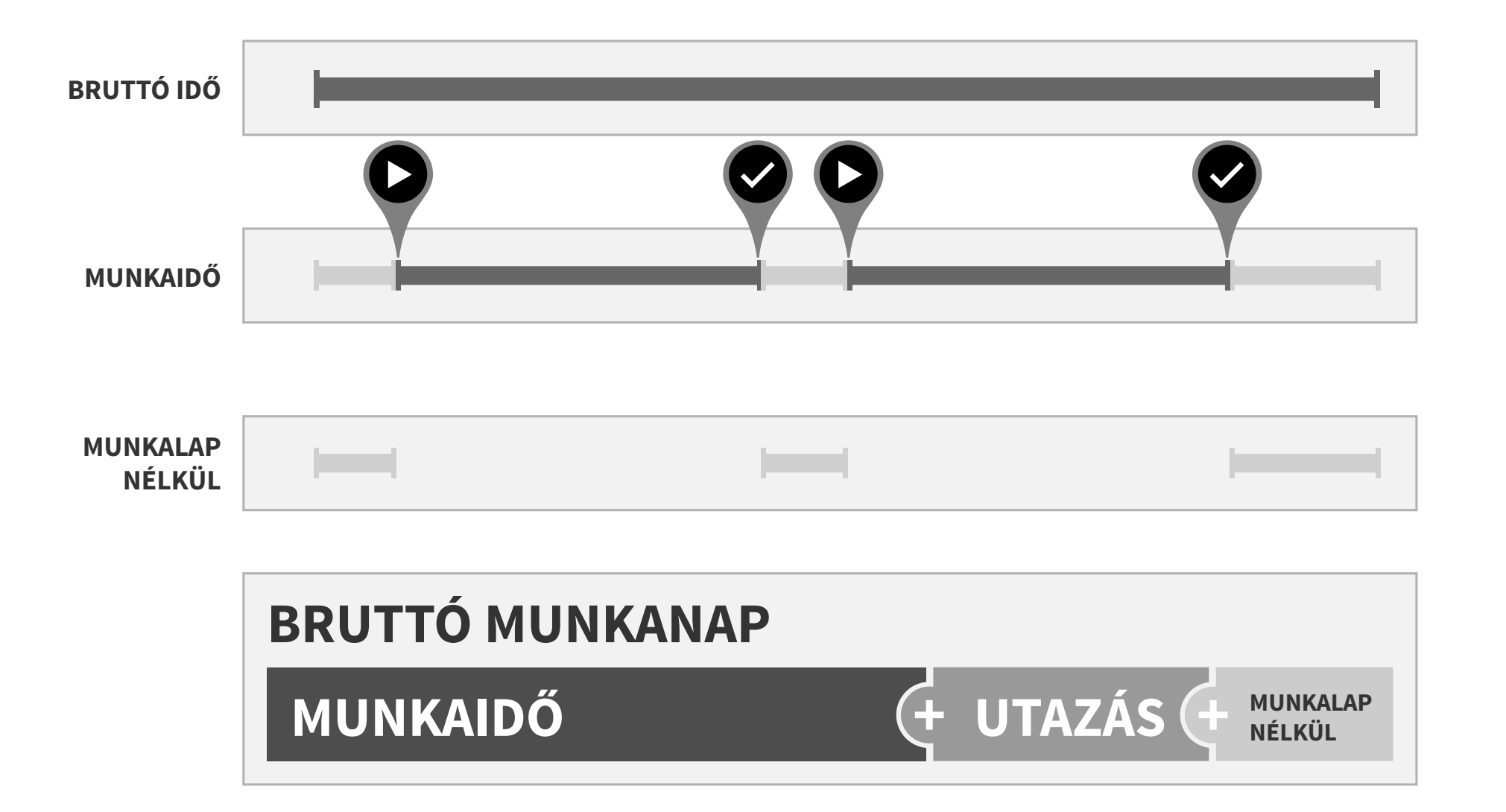

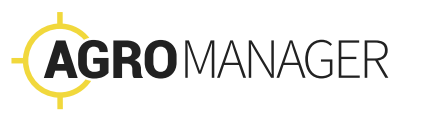

|                      |                     |                     |                    | Munkalap          |                     |              | ×             |
|----------------------|---------------------|---------------------|--------------------|-------------------|---------------------|--------------|---------------|
| <b>♦</b><br>Erőgép   | Tervezett<br>kezdés | <b>♦</b><br>Státusz | <b>♦</b><br>Kezdés | dolgozó:          | Kis Pál             |              |               |
| Traktor<br>C         | 8:00                |                     |                    | terület:          | KB-45 (Búza)        |              |               |
| Caterpill<br>ar GX 2 | 16:00               |                     |                    | munkagép:         | PlowMax 250x / Bor  | onálás       |               |
| KAT 56               | 10:00               | Elkezdve            | 10:35              | erőgép:           | MZ/X Monstertruck ( | (KGB-561)    |               |
| Diogen<br>ZX         | 11:00               |                     | 11:05              | tervezett kezdés: | 🛗 CSÜTÖRTÖK októb   | er 29. 16:00 | ~             |
| Vas<br>paripa        | 8:00                | Elfogadva           | 8:03               | státusz:          | Elfogadva           | ellenőrizve: |               |
| Tudor5               | 16:07               | <b>S</b> rárva      | 16:10              | kazdás:           | 07.32               | művelés      | 16 ha         |
|                      | $\bigcirc$          |                     |                    | befejezés:        | 17:16               | események:   | 2 db <b>Q</b> |
|                      |                     |                     |                    |                   |                     | Bezárás      | Mentés        |

#### Munkalap

A Munkaszervezőben a munkalap összesítőjét úgy kapjuk meg, ha státusz mezőre klikkelünk.

Az új ablak számos információt kínál, könnyen áttekinthető formában.

 → Megnézhetjük a munkalap státusz jelentéseit (kezdési és befejezési időpontját),

→ A munka során jelentett eseményeket és a hozzájuk kapcsolódó fényképes bejelentése-ket, hangjegyzeteket.

Az új ablakot úgy zárhatjuk be, hogy a jobb felső sarokban lévő x-re kattintunk.

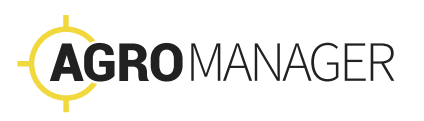

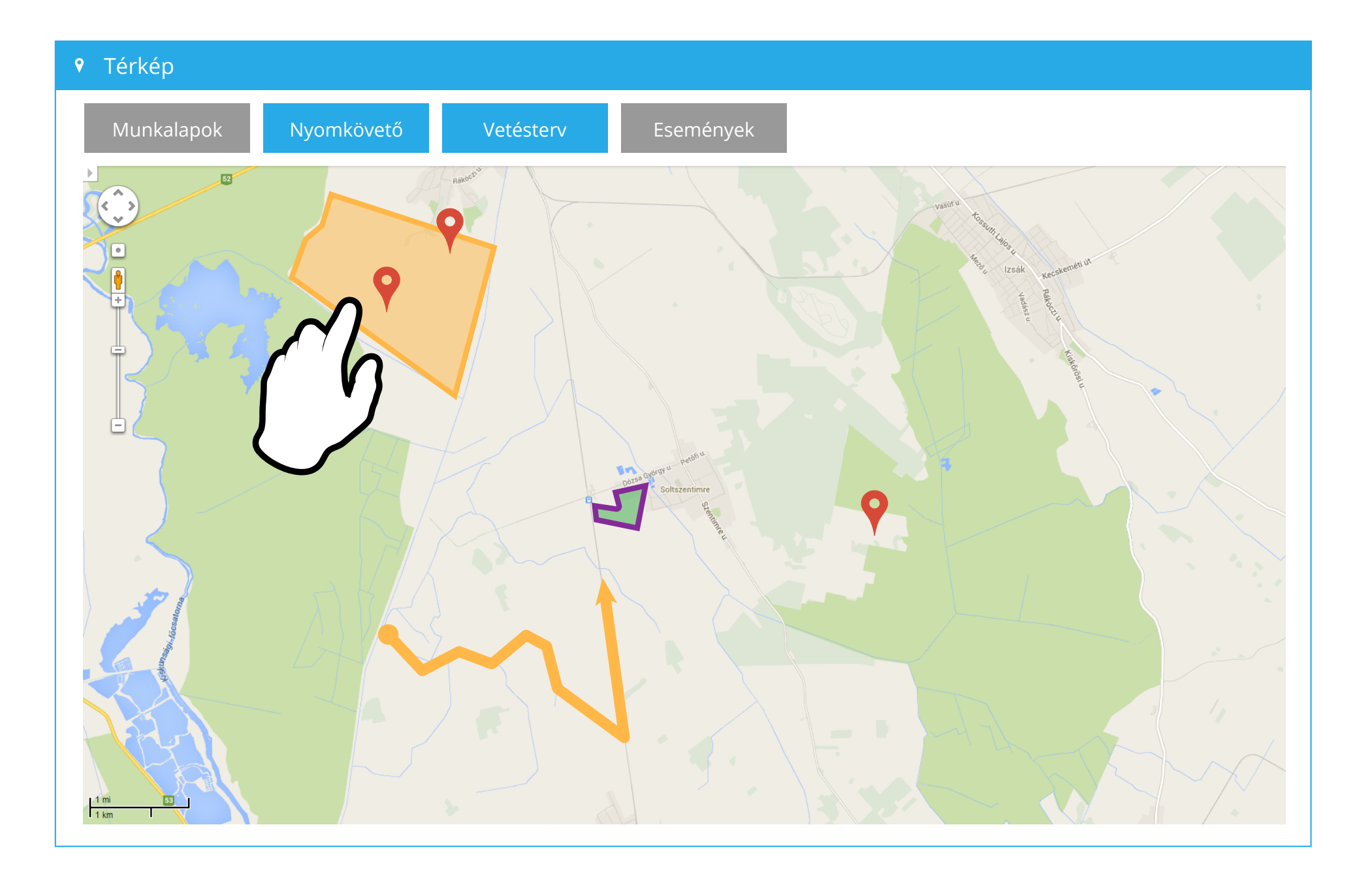

#### Térkép

A térképen megnézhetjük, hogy melyik területen milyen munkák zajlottak az adott napon. A területre kattintva megkapjuk a részletes munkalapot. A munkákat különböző színekkel jelöljük a jobb átláthatóság kedvéért.

A térképet nagyíthatjuk és kicsinyíthetjük. A térkép jobb alsó sarkában lévő csúszkán beállíthatjuk a pontos léptéket, vagy az egér középső görgetőjével nagyíthatunk, kicsinyíthetünk.

A térképen válthatunk a műholdas és a hagyományos térképes nézet között.

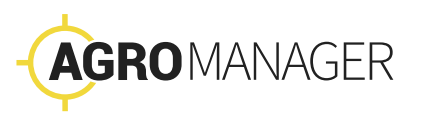

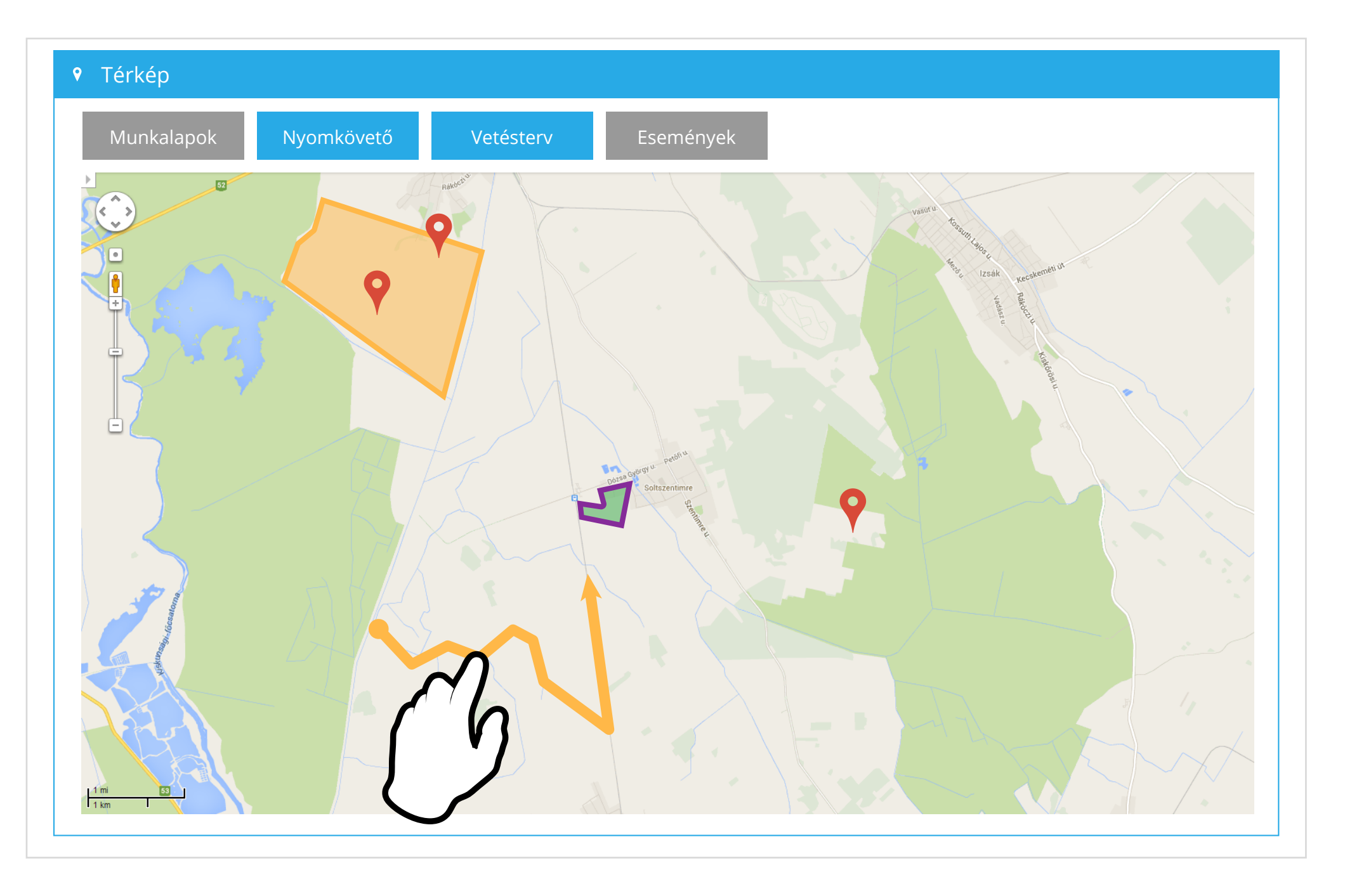

#### Nyomkövető

A Nyomkövető segítségével láthatjuk a dolgozók aktuális pozícióját. Bármelyik jelre kattintva megkapjuk a hozzá tartozó nyomvonalat.

A nyomvonalra kattintva megkapjuk, hogy azon a helyen és időponton milyen munkalappal tevékenykedtek a dolgozók.

Az adatokat az átláthatóság kedvéért szűrhetjük nap, sőt óra/perc szerint.

Agronómus jogosultsággal mobiltelefonon keresztül is megnézhetjük a dolgozók aktuális helyzetét.

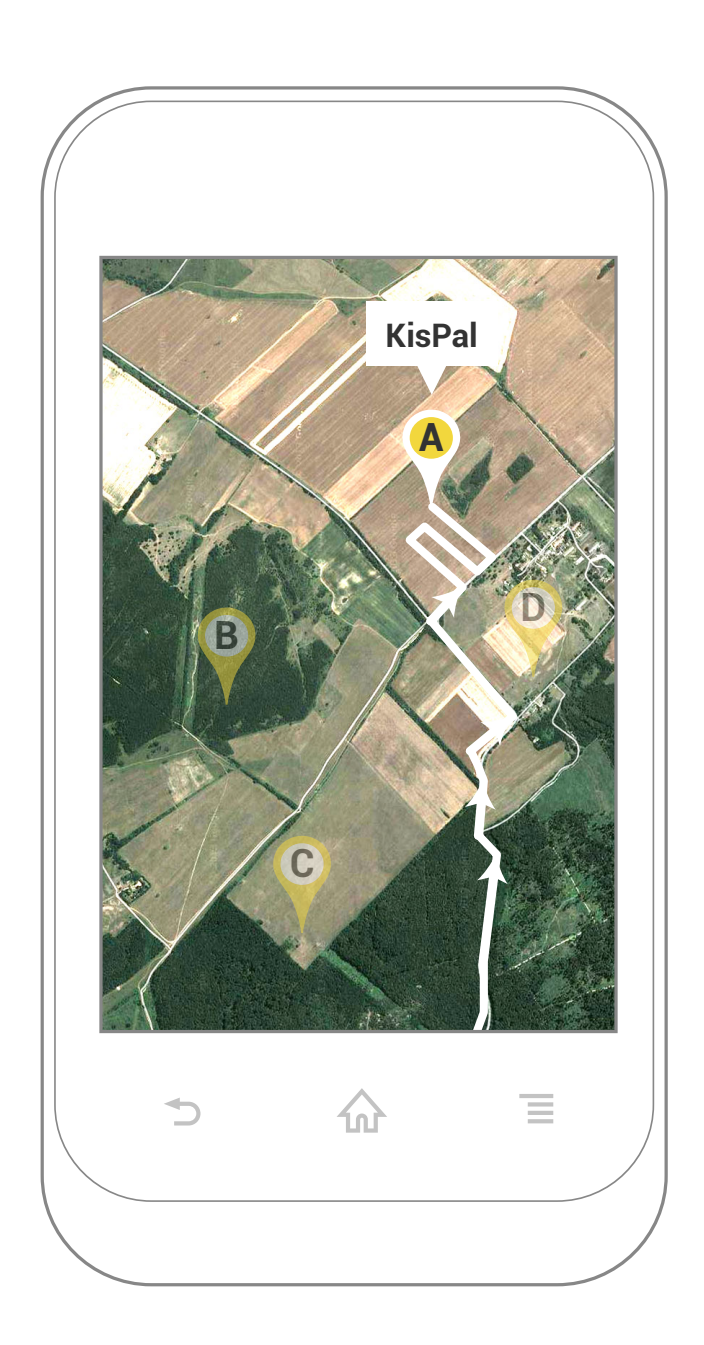

**AGRO**MANAGER

|           | -               |   |  |
|-----------|-----------------|---|--|
|           | Növépyápolás    | + |  |
|           | ytáplálás       | + |  |
|           | Is              | + |  |
| $\langle$ | jmunka          | + |  |
|           | Vetés / ültetés | + |  |
|           | ⇒ <sup>1</sup>  | ∃ |  |
|           |                 |   |  |

#### Elkezdve

| rőgép              | Tervezett<br>kezdés | ♦<br>Státusz | <b>♦</b><br>Kezdés | <b>♦</b><br>Befejezés | ♦<br>Művelés | <b>♦</b><br>Esemény | <b>♦</b><br>Ellenőrzés |
|--------------------|---------------------|--------------|--------------------|-----------------------|--------------|---------------------|------------------------|
| raktor             | 8:00                |              |                    |                       | 38           | 0 db                |                        |
| aterpill<br>r GX 2 | 16:00               |              |                    |                       | 120          | 1 db                |                        |
| AT 56              | 10:00               | Elkezdve     | 10:35              |                       | 50           | 0 db                |                        |
| liogen<br>X        | 11:00               |              | 11:05              | 16:22                 | 325          | 1 db                |                        |
| as<br>aripa        | 8:00                | Elfogadva    | 8:03               | 12:45                 | 35           | 0 db                |                        |
| udor5              | 16:00               |              | 16:10              | 18:22                 | 154          | 1 db                |                        |

### Feladatok felvétele a Gyorsjelentőben

A Gyorsjelentőben a menü gombra kattintva megjelenik az új munkalap menügomb. A dolgozó kiválaszthatja az elvégzendő feladatot.

Ezt követően a rendszer automatikusan felkínálja a feladathoz kötődő munkagépeket és a rendelkezésre álló erőgépeket is.

A Gyorsjelentőben önállóan felvett munkalaphoz a webes felületen kell utólag táblát rendelni.

| A munkalap státusza<br>AgroManager AgroManager |                                            |
|------------------------------------------------|--------------------------------------------|
| AgroManager                                    | A munkalap fehér alapon<br>fekete betűkkel |
| Gyorsjelentő                                   | Elkezdve                                   |

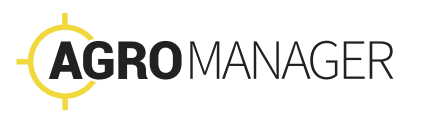

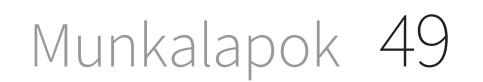

Események

50 Események

#### A dolgozók bejelenthetnek talaj- vagy növényproblémákat, fényképpel, hangjegyzettel. A tankolást, anyagfelvételt és leadást is így közölhetik.

Az eseményeket a Munkaszervezőben a munkalapoknál követhetjük.

A Fényképek menüben áttekinthetjük a legújabb képes dokumentációt.

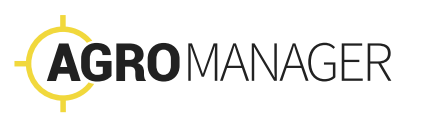

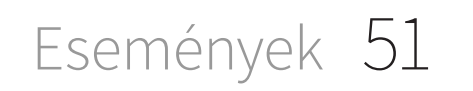

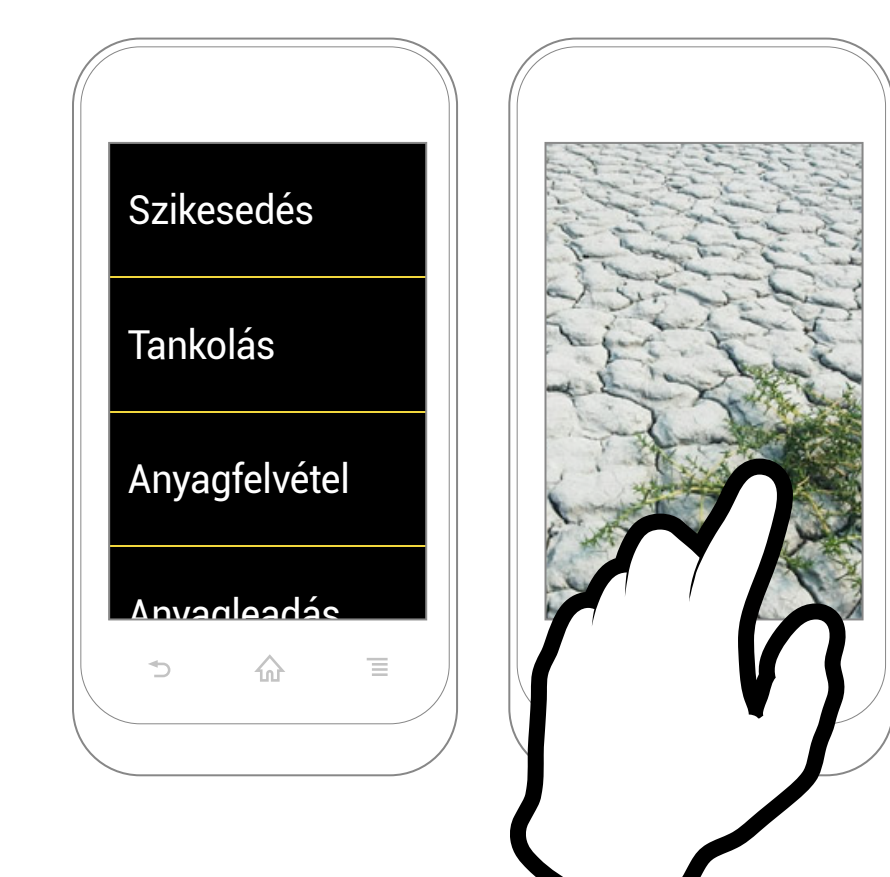

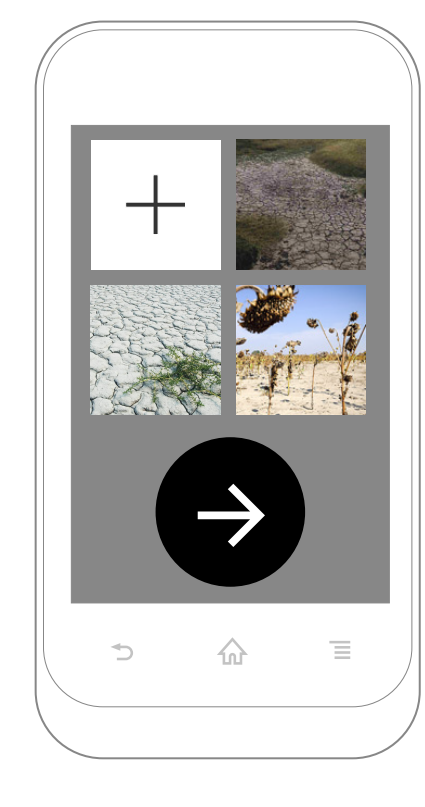

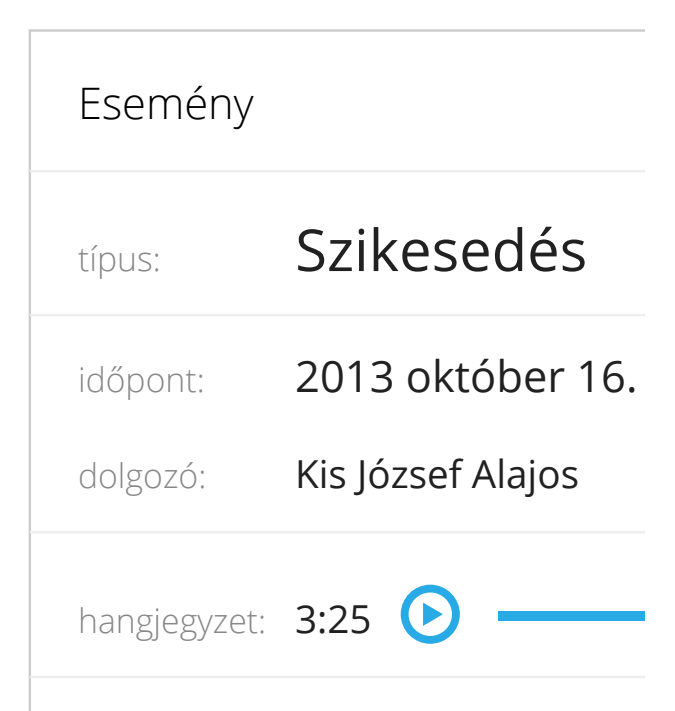

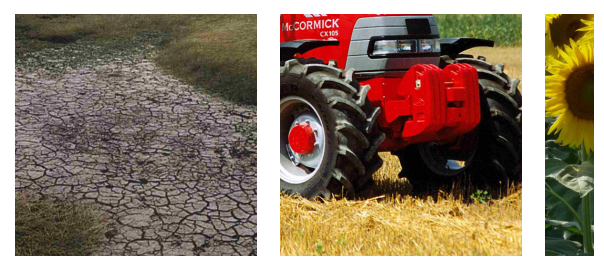

### Fényképezés

A dolgozó a Gyorsjelentőben a listából választhatja ki, hogy milyen típusú eseményről szeretne bejelentést tenni.

Ha területtel kapcsolatos problémát jelez, akkor a Gyorsjelentő felkínálja a fényképezés lehetőségét. A dolgozó körbejárja a kritikus területet, és készítsen több fényképet. A kamera képére kattintva elkészül a fénykép.

A dolgozók figyelmét hívjuk fel arra, hogy nappal szemben ne fényképezzen. Ha valamelyik kép rosszul sikerült, törölheti. Nyomja meg hosszan a képet, erre feljön egy menü, ami felkínálja a törlés lehetőségét. A Gyorsjelentő automatikusan tárolja a bejelentés helyét és idejét. A képek a dolgozó közbeavatkozás nélkül jutnak el a Munkaszervezőbe.

Az alsó, jobbra mutató nyílra kattintva a dolgozó befejezi a fényképezést, és eljut a hangjegyzet készítéséhez.

A fényképeket megnézhetjük a Munkaszervezőben a Fényképek menüpont alatt és az adott esemény adatlapjánál.

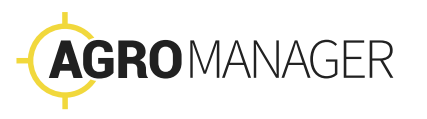

Események 53

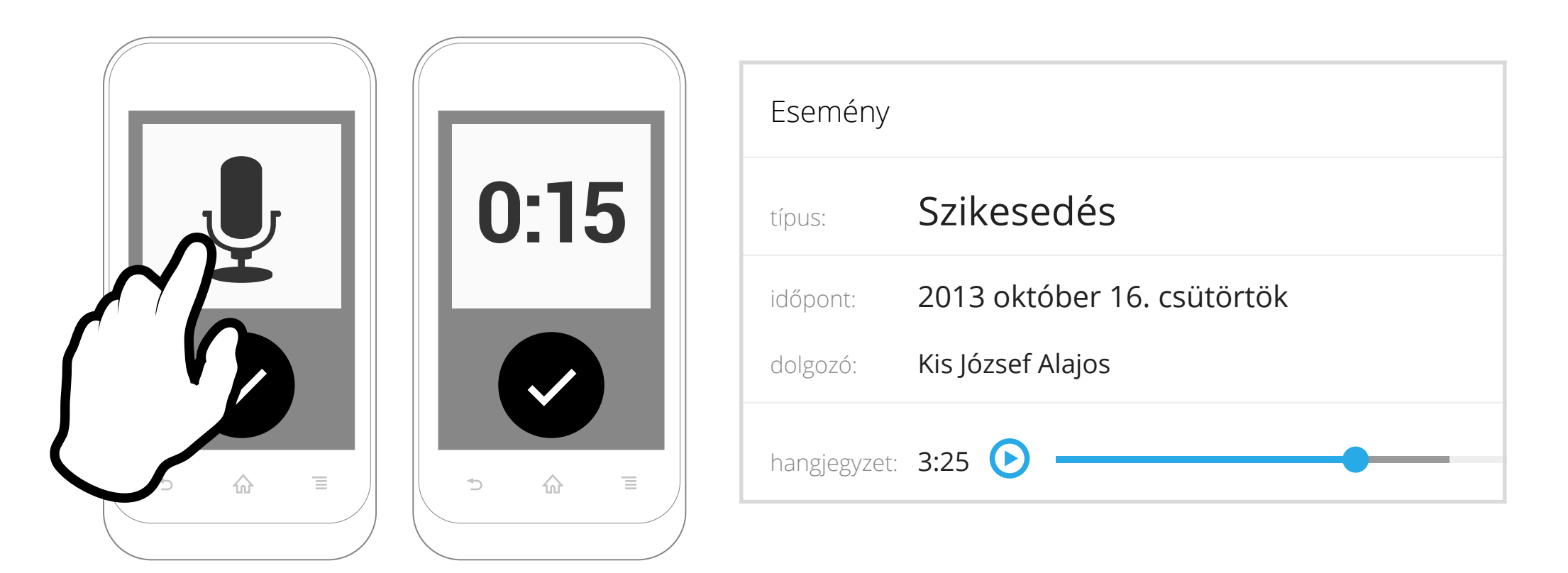

### Hangjegyzet

Az egyértelműség kedvéért a dolgozó a Gyorsjelentőben az eseményhez fűzhet hangjegyzetet is. Kattintson a mikrofon ikonra. A hangfelvételt jelző óra elindul. Mondja el hangosan, érthetően, hogy mit fényképezett le. Ez később segíti az elemzőket, hogy megértsék az általunk jelzett problémát.

Amikor befejezte a hangjegyzetet, kattintson a hangfelvételt jelző órára. A felvétel leáll. Kattintsunk a pipára, ezzel befejeztük a bejelentést.

A hangjegyzet a Munkaszervezőben visszajátszható az adott esemény adatlapjánál.

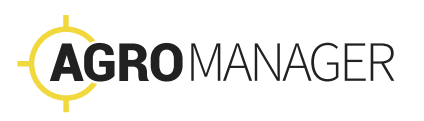

Események 55

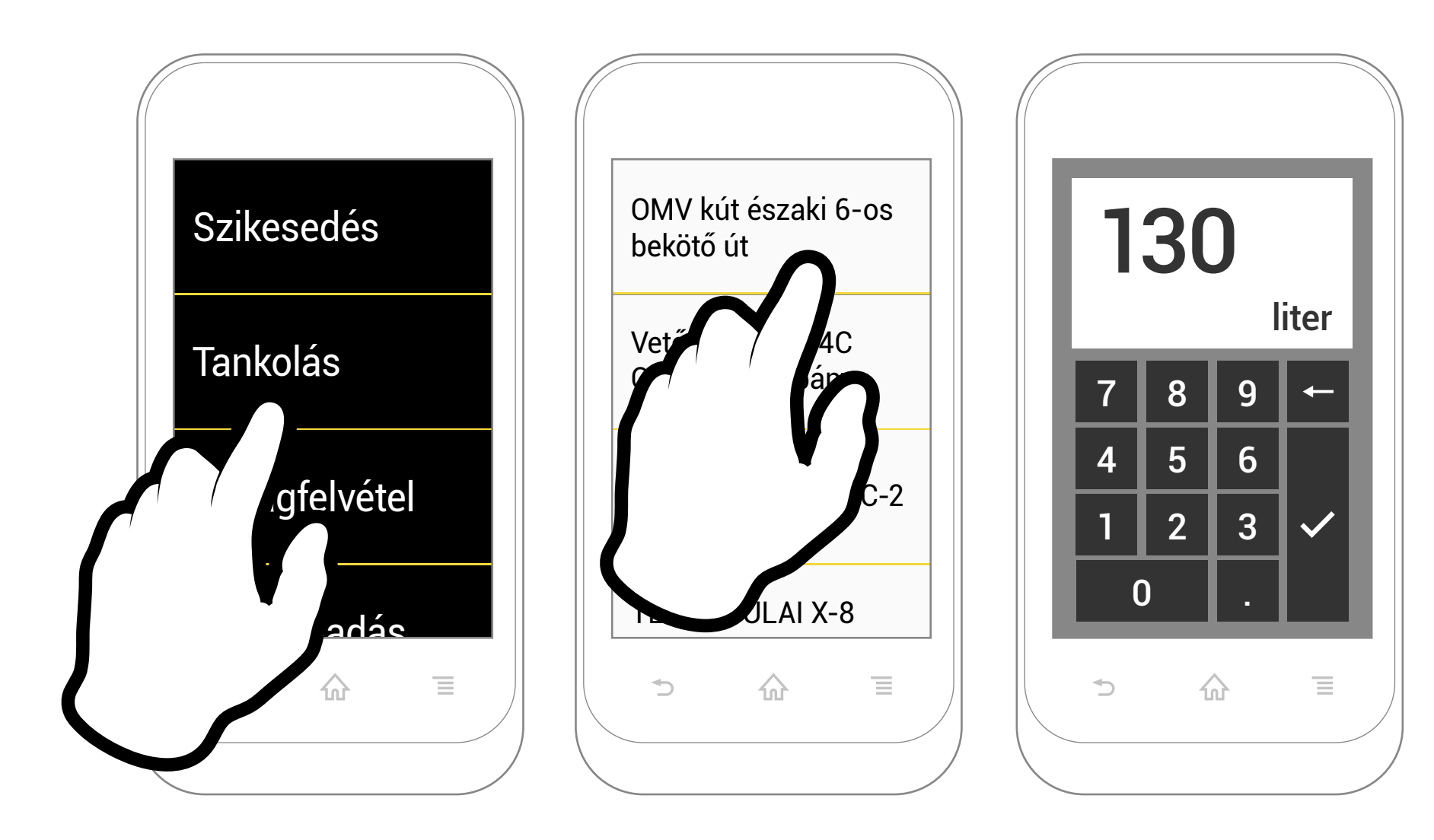

### Anyagfelvétel

A Gyorsjelentővel a dolgozó bejelentheti az anyagfelvételt és leadást is.

Válassza ki a listából, hogy milyen anyagról van szó, és melyik helyszínen vette fel az anyagot. Adja meg a mennyiséget is.

Események

51

A rendszer ilyenkor is tárolja a bejelentés idejét és helyét.

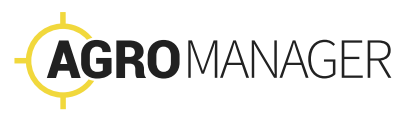

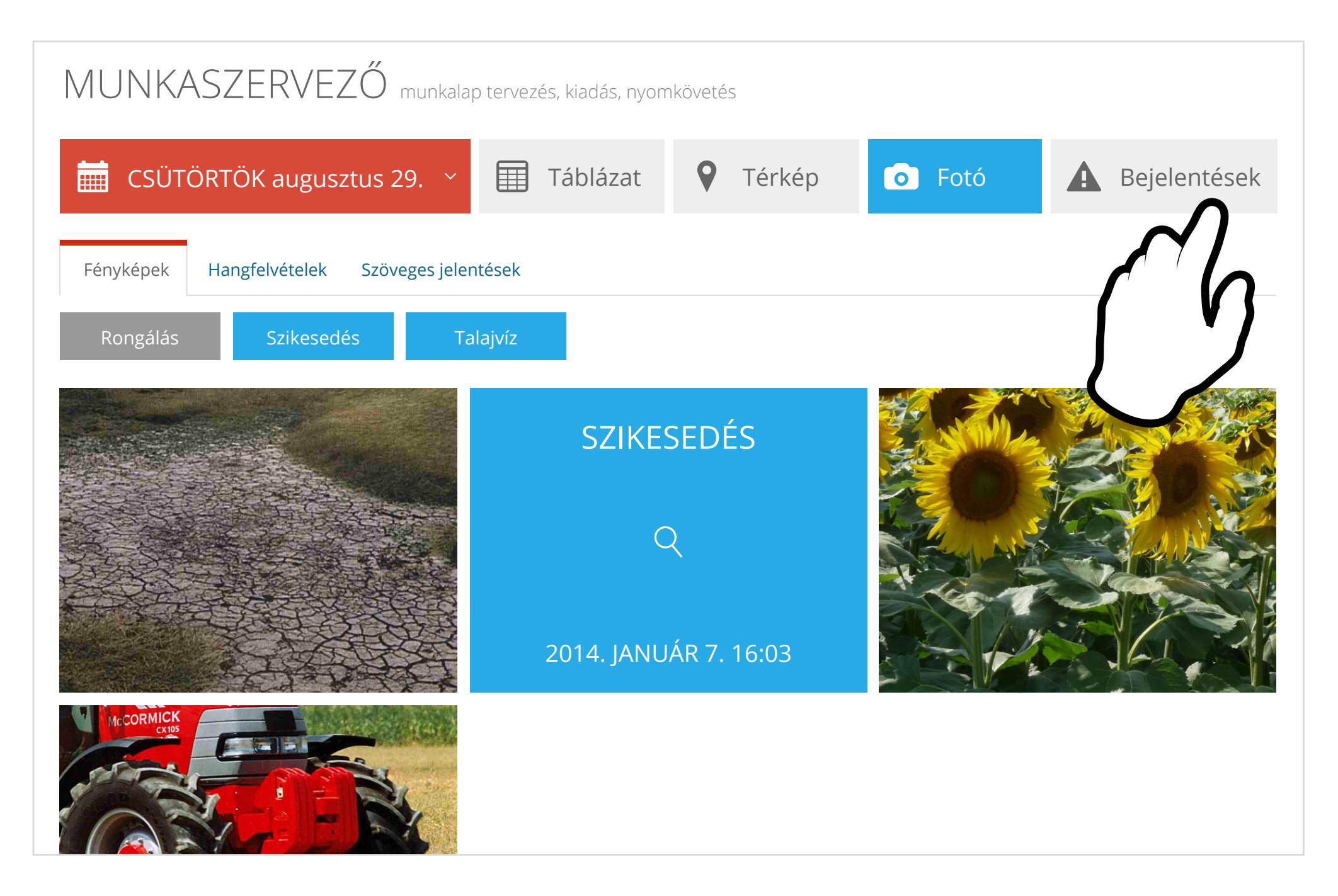

58 Események

## Fényképek a Munkaszervezőben

A legutóbbi bejelentések fényképeit területek és időpontok szerint szűrhetjük. A másik szűrőgombbal szabályozhatjuk, hogy csak a fényképek, csak a hangjegyzetek, vagy mindkettő megjelenjen ezen a képernyőn. A különböző esemény típusok szerint is szűrhetünk.

A fényképeket a térképen és az adott esemény adatlapján is megtekinthetjük.

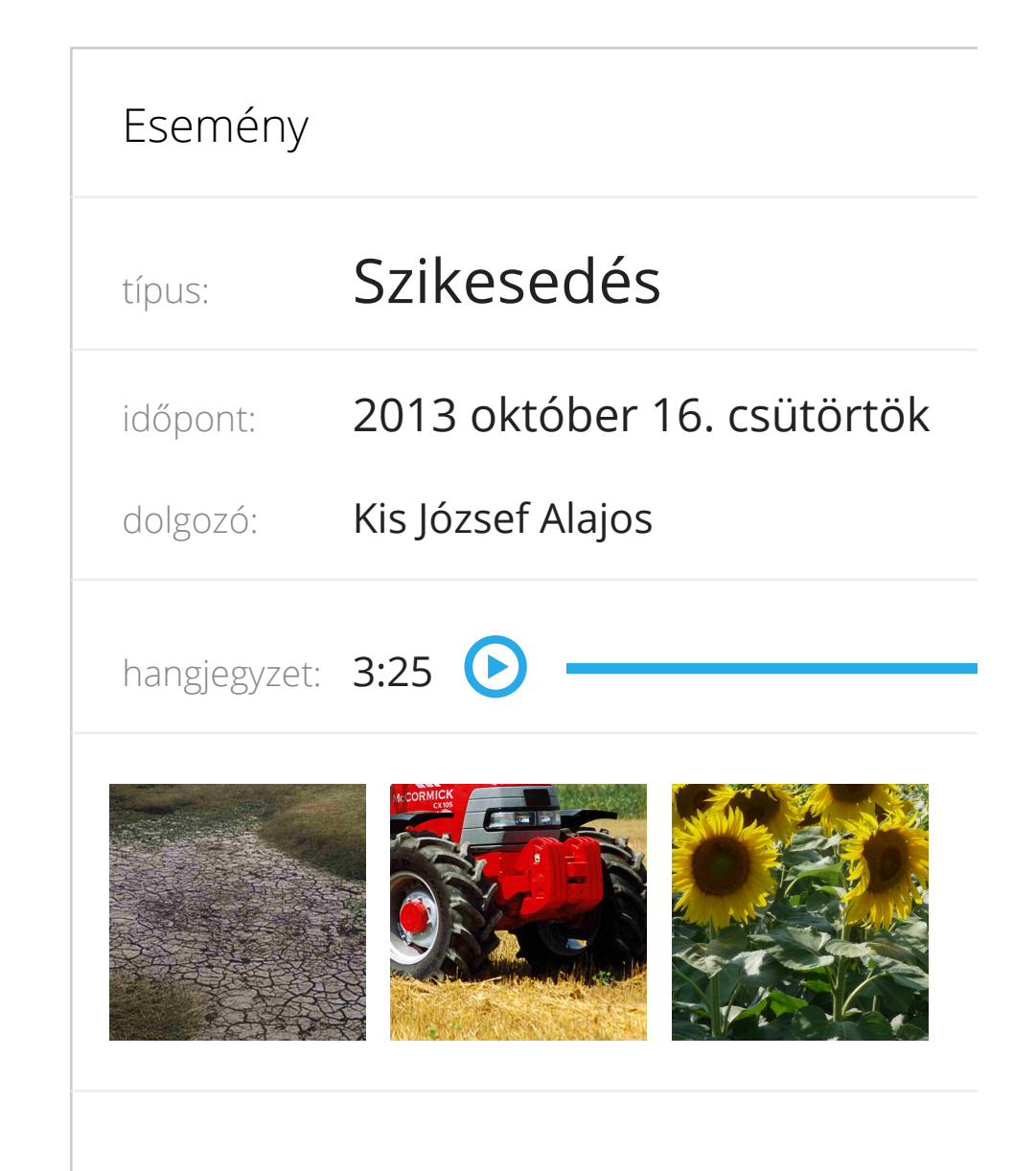

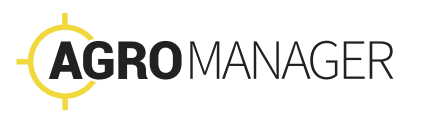

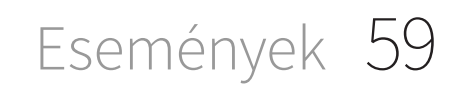

## Kimutatások

Az AgroManager automatikusan kitölti és kinyomtatja azokat a formanyomtatványokat amelyek a bérszámfejtéshez, a könyveléshez és az AKG jelentések elkészítéséhez szükségesek.

A gazdaság tulajdonosainak és vezetőinek automatikus táblázatokban látványosan, egyszerűen csoportosítjuk az adatokat, információkat.

Az adatokat további elemzésre exportálhatjuk, és más szoftverrel, (pl. Excel, könyvelőprogram) elemezzük.

A rendszer használata révén gazdag adatbázis alakul ki. Ez az évek során felbecsülhetetlen értékű tudástárat biztosít. A rendszerezett gazdasági adatbázis komoly versenyelőnyhöz juttathatja az információs forradalommal lépést tartó gazdaságokat.

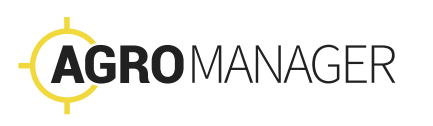

#### STATISZTIKA áttekintés, adattár

#### 2014 DECEMBER

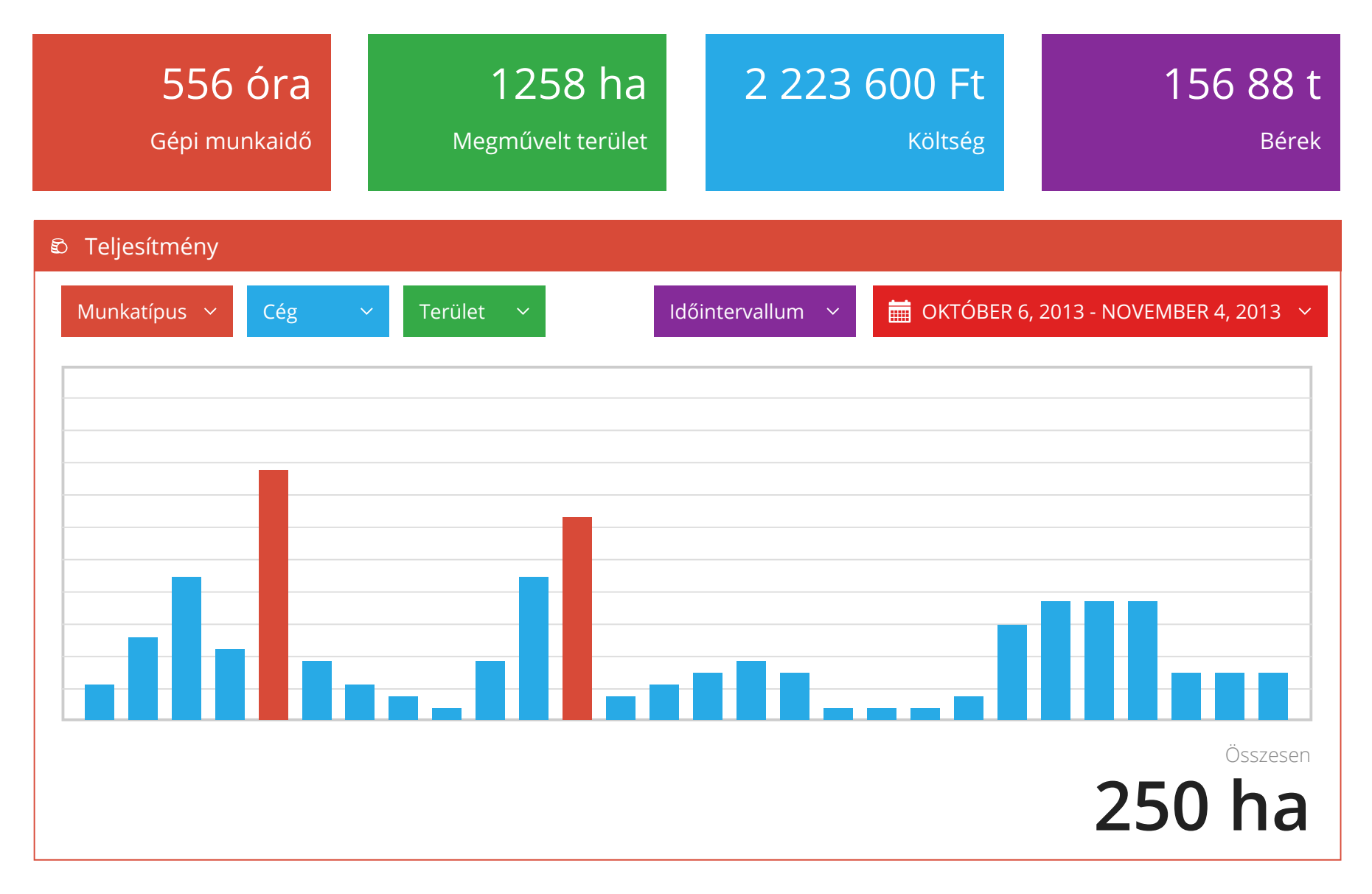

#### Statisztikák

A leggyakrabban megfogalmazott tulajdonosi kérdésekre ad azonnali választ ez a menüpont.

Az automatikus összesítésekkel, szűrésekkel, rendezésekkel a legfontosabb elemzéseket néhány kattintással előállíthatjuk az alábbi témákban:

- → Munkavállaló
- → Terület
- $\rightarrow$  Anyagok
- → Gépek
- → Események

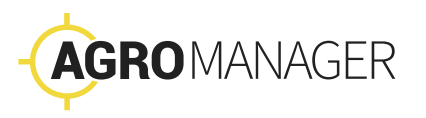

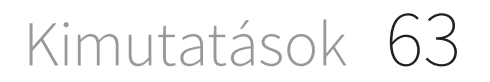

| GAZDÁLKC            | )DÁSI NAPLÓ                                                                      | vetés, betakarítás, év | ves terv           |               | EXPORT ~          |
|---------------------|----------------------------------------------------------------------------------|------------------------|--------------------|---------------|-------------------|
| ≡ Bourbon           | Default Kft. <ce< td=""><td><u>eg&gt;</u></td><td></td><td></td><td>~</td></ce<> | <u>eg&gt;</u>          |                    |               | ~                 |
| 🚞 2013 OK           | TÓBER ~                                                                          | 🌐 KG-45                | ~                  | 156456        | 584 ~             |
| GAZDÁLKODÁS         | I NAPLÓ                                                                          |                        |                    |               |                   |
| Megjelenített eleme | k száma: 6 (1-6) összes: 6                                                       |                        | Els                | ső ← Előző Kö | övetkező → Utolsó |
| <b>♦</b> Dátum      | Munkaművelet                                                                     | Termény                | Fajlagos mennyiség | Mértékegység  | Terület nagysága  |
| 2013-01-07          | Vetés                                                                            | Búza                   | 3                  | t             | 102               |
| 2013-01-07          | Aratás                                                                           | Kukorica               | 2                  | t             | 200               |
| 2013-01-07          | Talajművelés                                                                     | Csicseriborsó          | 3                  | t             | 1000              |
| 2013-01-07          | Vetés                                                                            | Napraforgó             | 2                  | kg            | 457               |
| 2013-01-07          | Vetés                                                                            | Lucerna                | 3                  | bála          | 62                |
| 2013-01-07          | Aratás                                                                           | Bab                    | 2                  | t             | 25                |

### Gazdasági Napló

Az egyszerűsített területalapú támogatások és a vidékfejlesztési támogatások igényléséhez teljesítendő "Helyes Mezőgazdasági és Környezeti Állapot", illetve a "Helyes Gazdálkodási Gyakorlat" feltételrendszerének meghatározásáról szóló 4/2004. (l. 13.) FVM rendelet írta elő.

Az AgroManager rendszer ehhez a támogatási igényhez is biztosítja a szükséges adatokat az előírt formátumban.

Kattintsunk a jobb felső sarokban lévő export gombra és a rendszer biztosítja az automatikusan kitöltött Excel file-t.

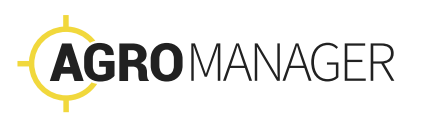

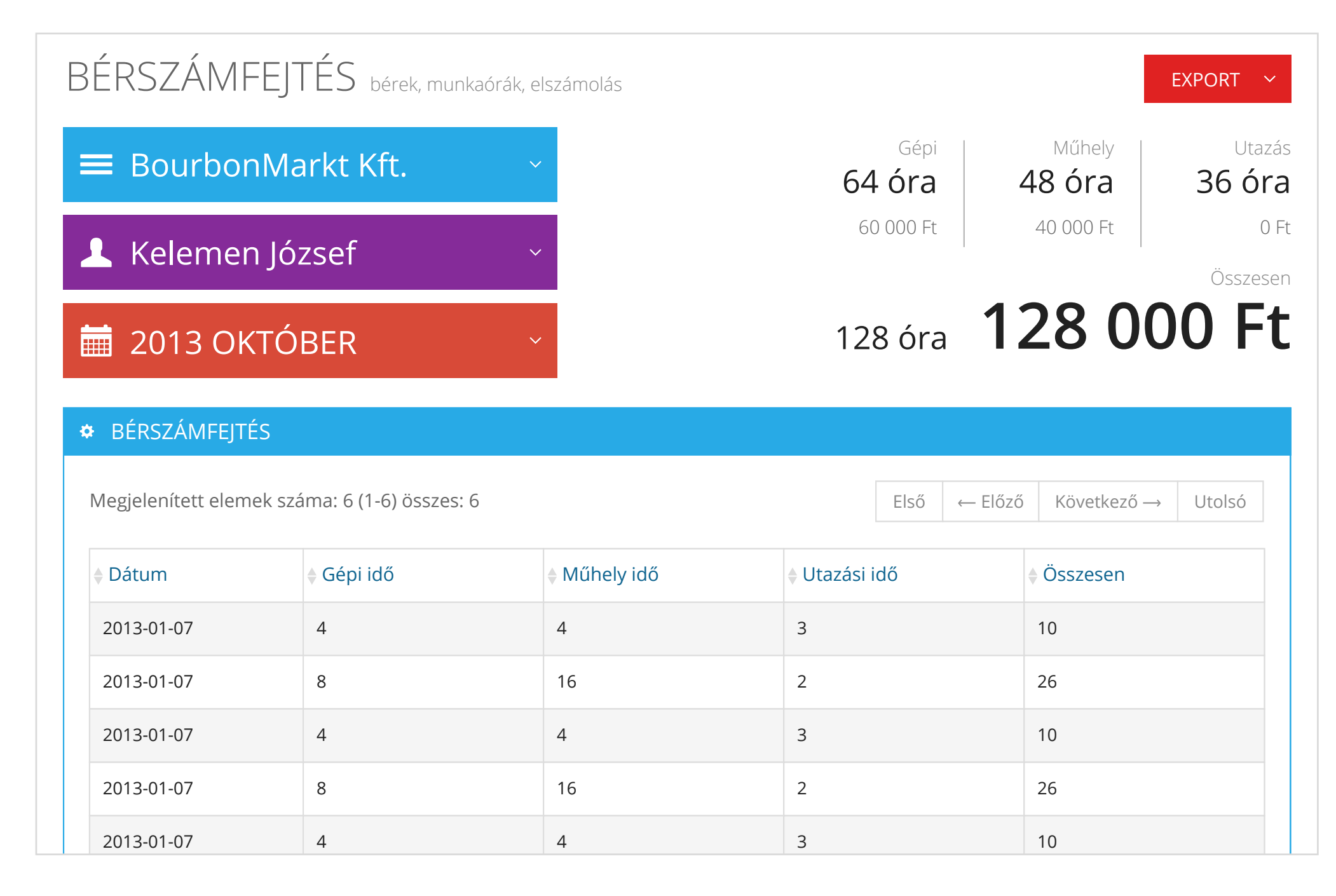

#### Bérszámfejtés

Az egyéni bérszámfejtő lapok előállítását, a munkabérek elszámolását és kimutatását támogatja az AgroManager.

Külön tartjuk nyilván a gépidőt, műhelyidőt, és az utazással tölött időt. Ezekre személyeként külön órabért lehet megállapítani.

Az egyéni bérszámfejtőlapokat cégenként, személyeként, havi bontásban nyomtathatjuk és exportálhatjuk Excel formátumban.

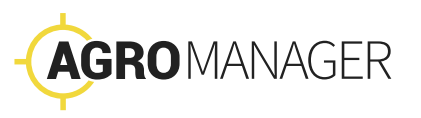

| KÖNYVELÉ            | S kiadások, költségek      |                                           |                            | EXPORT ~                         |
|---------------------|----------------------------|-------------------------------------------|----------------------------|----------------------------------|
| ≡ Bourbon           | Default Kft.               | <ul> <li>Normálh</li> <li>64 r</li> </ul> | ektár Erő<br>Nha 1 500 000 | ógép Munkagép<br>Ft 500 000 Ft   |
| 🛠 Kukorica          |                            | ~                                         |                            | Összesen                         |
| 🚞 2013 OK           | TÓBER                      | ~                                         | 128 óra <b>1</b>           | 28 000 Ft                        |
| KÖNYVELÉS           |                            |                                           |                            |                                  |
| Megjelenített eleme | k száma: 6 (1-6) összes: 6 |                                           | Első ← Előző               | ó Következő $\rightarrow$ Utolsó |
| ♦ Rendszám          | Normálhektár szorzó        | Erőgép költség                            | Munkagép költség           | Összes költség                   |
| SIP-456             | 1.5                        | 200 000                                   | 80 000                     | 280 000                          |
| SGK-735             | 0.58                       | 1 200 000                                 | 20 000                     | 1 220 000                        |
| GIA-420             | 1.5                        | 200 000                                   | 80 000                     | 280 000                          |
| KER-789             | 0.58                       | 1 200 000                                 | 20 000                     | 1 220 000                        |
| TOL-302             | 1.5                        | 200 000                                   | 80 000                     | 280 000                          |

#### Könyvelés

A könyvelés igényeinek megfelelően cégenként és terményenként havi bontásban mutatjuk ki a költségeket.

A kimutatűsban látszanak az erőgépek és munkagépek is. A legfontosabb sarokszámokat külön kiemelten mutatjuk a felület jobb felső sarkában.

Az adatokat nyomtathatjuk vagy szükség szerint Excel formátumban exportálhatjuk.

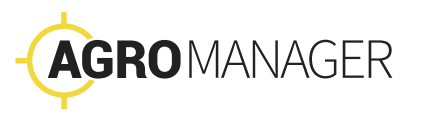

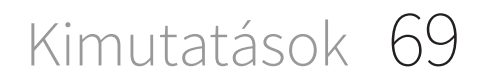

# Törzsadatok

70 Törzsadatok

A rendszer csak a legszükségesebb adatok felvételét követeli meg, de lehetőség van arra is, hogy finomhangolással pontosan az üzemi igényeknek megfelelően állítsuk be.

Szerencsére az adatlapok kitöltéséhez szükséges alapadatok jelentős része elektronikus formátumban rendelkezésre áll egyéb szoftverrendszereinkben (táblatörzskönyv, készletezés, könyvelés, üzemanyag-elszámolás stb.), az e-kormányzati rendszerek használata során keletkező állományokból.

Ezeket most újrahasznosítva importálhatjuk az AgroManager rendszerébe, és így az alapadatokat nem fejből kell beírni, kiválaszthatjuk az előre meghatározott listákból.

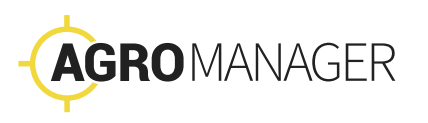

Törzsadatok 71

| ÉGEK                                           |      |         |        |                                        |        |
|------------------------------------------------|------|---------|--------|----------------------------------------|--------|
| CÉGEK                                          |      |         |        |                                        |        |
|                                                |      |         |        | 🕂 LÉTR                                 | EHOZÁS |
| Vlegjelenített elemek száma: 6 (1-6) összes: 6 | Első | ← Előző | Követ  | <ező th="" →<=""><th>Utolsó</th></ező> | Utolsó |
| Cégnév                                         |      |         |        | FUNKC                                  | ΊÓΚ    |
| Helvetia Farm Kft.                             |      |         |        | <b>&gt;</b>                            | I      |
| Bourbon Default Kft.                           |      |         |        | <b>&gt;</b>                            |        |
| Singenta Kft.                                  |      |         |        | <b>/</b>                               |        |
| BioGranary Kft.                                |      |         |        | <b>/</b>                               |        |
| Kovács és Tsa Kft.                             |      |         |        | <b>/</b>                               |        |
| Hengermalom Kft                                |      |         |        | <b>/</b>                               |        |
| Megjelenített elemek száma: 6 (1-6) összes: 6  | Első | ← Előző | Követk | <ező td="" →<=""><td>Utolsó</td></ező> | Utolsó |

#### 72 Törzsadatok
## Cégek

Gazdasága több cégbe szerveződik? Területeinek művelésében külsős cégek is részt vesznek?

Az AgroManager rendszerben az erőforrásokat több céghez rendelhetjük.

Ezáltal lehetőség nyílik arra, hogy cégre lebontott elszámolást készítsünk az elvégzett munkákról a bérszámfejtők, könyvelők és a tulajdonosok részére. ► CÉGEK DOI GO7ÓK MOBILOK TÁBI ÁK TEI EPHEI YEK ANYAGOK TERMÉNYEK VFTÉSTFRV ERŐGÉPEK FFI ADATOK MUNKAGÉPEK ESEMÉNYEK

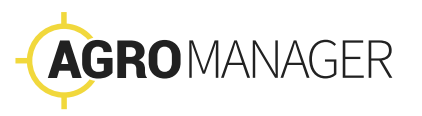

### DOLGOZÓK

#### DOLGOZÓK

 $\wedge$ 

Megjelenített elemek száma: 6 (1-6) összes: 6

Első ← Előző Következő →

Utolsó

+ LÉTREHOZÁS

| Család<br>név | Kereszt<br>név | Jogosultság | Született  | ♦ Cég               | Telephelyek   | Gépi<br>órabér | Műhely<br>órabér | Utazás<br>órabér | FUNKCIÓK |
|---------------|----------------|-------------|------------|---------------------|---------------|----------------|------------------|------------------|----------|
| Hegyi         | Roland         | Agronómus   | 1974-12-11 | Helvét<br>farm Kft. | Hozzárendelés | 6000           | 4000             | 00               |          |
| Tulipán       | Sára           | Dolgozó     | 1996-05-04 | Helvét<br>farm Kft. | Hozzárendelés | 400            | 3000             | 500              |          |
| Segesdi       | Tamás          | Irodai      | 1974-12-11 | Helvét<br>farm Kft. | Hozzárendelés | 6000           | 4000             | 00               |          |
| Róna          | Bertalan       | Dolgozó     | 1996-05-04 | Öböl Kft.           | Hozzárendelés | 400            | 3000             | 500              |          |
|               |                |             |            |                     |               |                |                  |                  |          |

Megjelenített elemek száma: 6 (1-6) összes: 6

← Előző Következő → Első

Utolsó

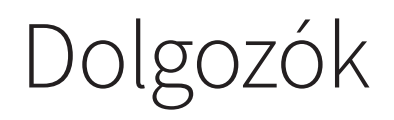

A dolgozók felvételénél a felhasználónévnek e-mail címet kell használnunk.

A családi név és a keresztnév is kötelező adat. A munkavállalók adatait szükség esetén törölhetjük a rendszerből.

A munkatársakat szerepkörökbe soroljuk:

- → Agronómus
- → Irodai
- → Dolgozó

Az egyes szerepkörökhöz tartozó felhasználók a Gyorsjelentő mobilalkalmazásban eltérő funkciókat érhetnek el.

CÉGEK ► DOLGOZÓK MOBILOK TÁBI ÁK TEI EPHEI YEK ANYAGOK TERMÉNYEK VFTÉSTFRV FRŐGÉPFK FFI ADATOK MUNKAGÉPEK ESEMÉNYEK

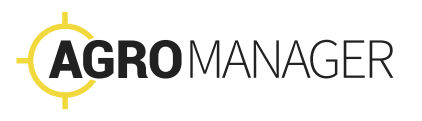

### MOBILOK

#### MOBILOK

~

Megjelenített elemek száma: 6 (1-6) összes: 6

Első ← Előző

Következő → Utolsó

+ LÉTREHOZÁS

| Ország<br>kód | ♦ Körzet      | Telefon szám         | ♦ IMEI          | Telefon neve    | ♦ Dolgo | zó          |         | FUNKCIÓK    |        |
|---------------|---------------|----------------------|-----------------|-----------------|---------|-------------|---------|-------------|--------|
| + 36          | 20            | 256 89 65            | 353995055423275 | Sony Experia 6. | Hegyi R | Roland      |         | <b>&gt;</b> |        |
| + 36          | 30            | 658 98 54            | 352967057233151 | TricorderKék    | Tulipán | n Béla      |         | <b>/</b>    |        |
| + 36          | 20            | 658 45 95            | 353995055423275 | Sony Experia 6. | Segesd  | i Ábel      |         | <b>&gt;</b> |        |
| + 36          | 30            | 789 65 21            | 352967057233151 | Piros Nokia     | Tulipán | n Sára      |         | <b>&gt;</b> |        |
| + 36          | 20            | 123 45 98            | 353995055423275 | Sárga Nokia     | Terges  | Elemér      |         | <b>&gt;</b> |        |
| + 36          | 30            | 654 98 12            | 352967057233151 | Zöld Nokia      | Türküj  | Türküj Hass |         | <b>&gt;</b> |        |
| Megjeleníte   | tt elemek szá | áma: 6 (1-6) összes: | : 6             |                 |         | Első        | ← Előző | Következő → | Utolsó |

## Mobilok

A telefonszámot és a telefon egyedi azonosítószámát (IMEI) kötelező megadni. Minden készülékhez rendelhetünk dolgozót.

Arra is van mód, hogy később másik dolgozónak adjuk át a készüléket.

Szükség esetén a készülékeket is törölhetjük a rendszerből.

CÉGEK DOI GO7ÓK ► MOBILOK TÁBLÁK TEI EPHEI YEK ANYAGOK TERMÉNYEK VFTÉSTFRV ERŐGÉPEK FFI ADATOK MUNKAGÉPEK ESEMÉNYEK

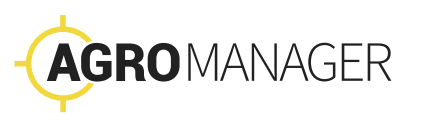

#### TÁBLÁK TÁBLÁK $\wedge$ Megjelenített elemek száma: 6 (1-6) összes: 6 Első ← Előző Következő → Utolsó ♦ Tábla ♦ Terület FUNKCIÓK ▲ Kötváll **♦** Tábla MePAR szám Helyrajzi szám szám sorszám nagysága BZ/S/5 Helvét farm Kft. 1234 4567 56 1234 4568 9876 784679 1198.6 💉 🗎 7896 Singenta Kft. 1234 4567 57 3245 788653 100 HZ/a/ 💉 🗎 5 8910 FZ/b/5 Helvét farm Kft. 1234 4567 56 1234 4568 9876 784679 1198.6 N 7896 Singenta Kft. KZ/c/5 1234 4567 57 3245 788653 100 💉 🗎 8910 Megjelenített elemek száma: 6 (1-6) összes: 6 Első ← Előző Következő → Utolsó

## Táblák

A gazdasághoz tartozó területek felvételének a legegyszerűbb módja az, hogy a táblákat határoló GPS koordinátákat importáljuk.

A Google által szabványosított KML formátum lehetőséget ad a táblákhoz kapcsolódó további adatok felvitelére (pl. kötváll szám, MePAR azonosító).

CÉGEK DOI GO7ÓK MOBILOK ► TÁBLÁK TFI FPHFI YFK ANYAGOK TERMÉNYEK VFTÉSTFRV ERŐGÉPEK FFI ADATOK MUNKAGÉPEK ESEMÉNYEK

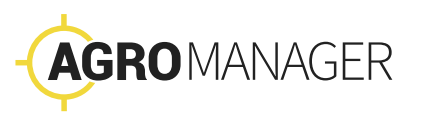

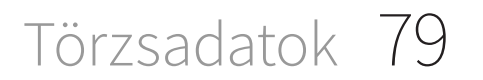

### TELEPHELYEK

#### TELEPHELYEK

|                                 |                 |                    |           |          | + LÉTREHOZÁS       |
|---------------------------------|-----------------|--------------------|-----------|----------|--------------------|
| Megjelenített elemek száma: 6 ( | (1-6) összes: 6 |                    | Első      | ← Előző  | Következő → Utolsó |
| Megnevezés                      | <b>♦</b> Típus  | ♦ Cég              | Méret (m) | ♦ Hely   | FUNKCIÓK           |
| SAAB 56. raktár                 | elosztóközpont  | Helvét Farm Kft.   | 56        | <b>?</b> | 2                  |
| LukOil Fertőd                   | benzinkút       | LukOil Kft.        | 57        | <b>Ŷ</b> | 2                  |
| Caterpillar Fonyód              | szervíz         | Caterpillar Hungar | 56        | <b>?</b> | 2                  |
| Boilerplate Atád                | szervíz         | Boilerplate Kft.   | 15        | <b>Ŷ</b> | 2                  |
| Megjelenített elemek száma: 6 ( | (1-6) összes: 6 |                    | Első      | ← Előző  | Következő → Utolsó |
|                                 |                 |                    |           |          |                    |
|                                 |                 |                    |           |          |                    |

 $\wedge$ 

# Telephelyek

Lehetőség van arra is, hogy telephelyeket, vagy akár benzinkutakat és más egyedi pontokat felvigyünk a rendszerbe.

Ezáltal adminsztrálhatóvá válnak a dolgozók műhelymunkával töltött órái.

A telephelyeket egyedi cím vagy koordináta alapján, a telephely méretének megadásával vihetjük fel. CÉGEK DOI GO7ÓK MOBILOK TÁBI ÁK TEI EPHEI YEK ANYAGOK TERMÉNYEK VFTÉSTFRV FRŐGÉPFK FFI ADATOK MUNKAGÉPEK ESEMÉNYEK

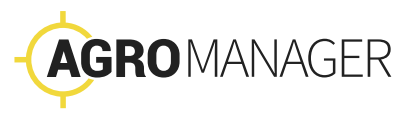

| ANYAGOK                                       |                |        |         |             |        |
|-----------------------------------------------|----------------|--------|---------|-------------|--------|
|                                               |                |        |         | + LÉTR      | EHOZÁS |
| legjelenített elemek száma: 6 (1-6) összes: 6 |                | Első ↔ | – Előző | Következő → | Utolsó |
| Megnevezés                                    | Mértékegység   |        | F       | UNKCIÓK     |        |
| Műtrágya                                      | kilógramm (kg) |        |         |             |        |
| Benzin                                        | liter (l)      |        |         |             |        |
| Tápoldat                                      | liter (l)      |        |         |             |        |
| Tégla                                         | darab (db)     |        |         |             |        |
| legjelenített elemek száma: 6 (1-6) összes: 6 |                | Első ↔ | – Előző | Következő → | Utolsć |

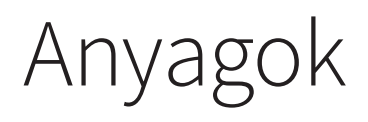

Az AgroManagerben lehetőség van a készletgazdálkodásunk legfontosabbb anyagtípusainak felvételére és a hozzájuk kapcsolódó anyagmozgások adminisztrálására.

CÉGEK DOI GO7ÓK MOBILOK TÁBLÁK TELEPHELYEK ANYAGOK TERMÉNYEK VETÉSTERV ERŐGÉPEK FELADATOK MUNKAGÉPEK ESEMÉNYEK

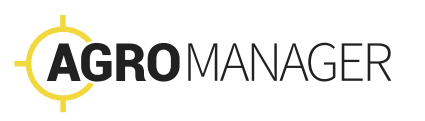

## TERMÉNYEK

#### TERMÉNYEK

|                          |                       |                | + LÉTREHOZÁS               |
|--------------------------|-----------------------|----------------|----------------------------|
| legjelenített elemek szá | ma: 6 (1-6) összes: 6 | Első           | — Előző Következő → Utolsó |
| Megnevezés               | 🕈 Fajta               | Mértékegység   | FUNKCIÓK                   |
| Kukorica                 | PR37M81               | kilógramm (kg) | 2                          |
| Kukorica                 | P0017P                | tonna (t)      | <b>/</b>                   |
| Tök                      | T6549G                | csíra (cs)     | 2                          |
| Dinnye                   | D112R                 | tő (tő)        |                            |
| legjelenített elemek szá | ma: 6 (1-6) összes: 6 | Első           | — Előző Következő → Utolsó |
|                          |                       |                |                            |

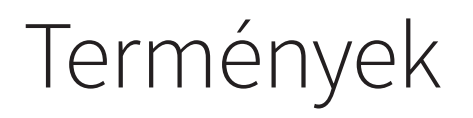

A terményeket azért rögzítjük, hogy a rendszerben is követhessük a vetéstervet.

Az termények adatainak felvitelénél a megnevezés mellett adjuk meg a mértékegységeket is.

CÉGEK DOI GO7ÓK MOBILOK TÁBLÁK TELEPHELYEK ANYAGOK ► TERMÉNYEK VETÉSTERV ERŐGÉPEK FFI ADATOK MUNKAGÉPEK ESEMÉNYEK

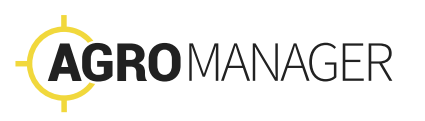

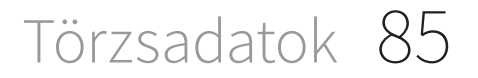

## VETÉSTERV

#### VETÉSTERV

### 🛅 2013 OKTÓBER \vee

Megjelenített elemek száma: 6 (1-6) összes: 6

| Első | ← Előző | Következő → | Utolsó |
|------|---------|-------------|--------|

| Tábla  | Kezdés     | Befejezés  | Termény                 | Vetés | Mértékegység | Betakarítás | Mértékegység | FUNKCIÓK |
|--------|------------|------------|-------------------------|-------|--------------|-------------|--------------|----------|
| BZ/S/5 | 2014-05-16 | 2014-08-30 | Kukorica<br>(PX568R2)   | 400   | tonna        | 800         | tonna        | <b>/</b> |
| AG/T/5 | 2014-06-30 | 2014-08-30 | Görögdinnye<br>(KG568F) | 400   | tonna        | 800         | tonna        | 2        |
| BZ/S/5 | 2014-05-16 | 2014-08-30 | Kukorica<br>(PX568R2)   | 400   | tonna        | 800         | tonna        | 2        |
| AG/T/5 | 2014-06-30 | 2014-08-30 | Görögdinnye<br>(KG568F) | 400   | tonna        | 800         | tonna        | 1        |

Megjelenített elemek száma: 6 (1-6) összes: 6

Első ← Előző

Következő → Utolsó

 $\wedge$ 

+ LÉTREHOZÁS

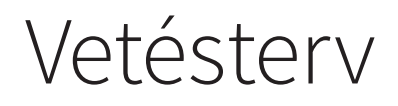

A rendszerben törzsadatként felvihetőek a gazdaság területeihez tartozó vetéstervek legfontosabb adatai. Ezek beépülnek az AgroManager kimutatásaiba.

CÉGEK DOI GO7ÓK MOBILOK TÁBLÁK TEI EPHEI YEK ANYAGOK TERMÉNYEK ► VETÉSTERV ERŐGÉPEK FELADATOK MUNKAGÉPEK ESEMÉNYEK

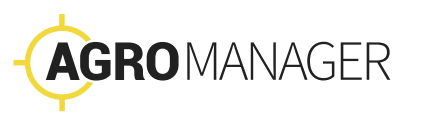

## ERŐGÉPEK

#### ERŐGÉPEK

|                            |                     |                    |           |                      | LÉTREHOZÁS   |
|----------------------------|---------------------|--------------------|-----------|----------------------|--------------|
| egjelenített elemek száma: | : 6 (1-6) összes: 6 |                    |           | Első ← Előző Követke | ező → Utolsó |
| Megnevezés                 | Rendszám            | <b>♦</b> Cég       | Telephely | Fajlagos költség     | FUNKCIÓK     |
| (AT Ergonomic 10000        | ABC-123             | Helvét Farm Kft.   | BR telep  | 10 000               | N 💼          |
| raktor 115                 | DIK-456             | LukOil Kft.        | K6 telep  | 15 000               | <b>&gt;</b>  |
| Caterpillar Force AR-8     | KAR-987             | Caterpillar Hungar | Bérelt    | 100 000              | N 💼          |
| Traktor C9                 | DEF-998             | Boilerplate Kft.   | Bérelt    | 13 000               | N            |
| egjelenített elemek száma: | 6 (1-6) összes: 6   |                    |           | Első ← Előző Követke | ező → Utolsó |
|                            |                     |                    |           |                      |              |

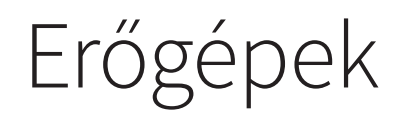

A gépeket rendszámmal és megnevezéssel rögzítjük a rendszerbe.

Megadhatjuk a könyvelési kimutatásban felhasznált fajlagos költségét is.

CÉGEK DOLGOZÓK MOBILOK TÁBLÁK TELEPHELYEK ANYAGOK TERMÉNYEK VETÉSTERV ► ERŐGÉPEK FELADATOK MUNKAGÉPEK ESEMÉNYEK

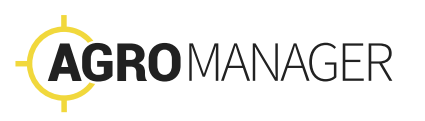

| FELADATOK                                     |          |             |      |         |             |        |
|-----------------------------------------------|----------|-------------|------|---------|-------------|--------|
|                                               |          |             |      |         | + LÉTR      | EHOZÁS |
| legjelenített elemek száma: 6 (1-6) összes: 6 |          |             | Első | ← Előző | Következő → | Utolsó |
| Megnevezés                                    | ♦ Órabér | FUNKCIĆ     | όκ   |         |             |        |
| Vetés                                         | Gépi     | 2           |      |         |             |        |
| Aratás                                        | Gépi     | <b>&gt;</b> |      |         |             |        |
| Talajművelés                                  | Gépi     | 2           |      |         |             |        |
| Karbantartás                                  | Műhely   | N           |      |         |             |        |
| legjelenített elemek száma: 6 (1-6) összes: 6 |          |             | Első | ← Előző | Következő → | Utolsó |

## Feladatok

A feladatok alatt a gazdaságban végzett különböző munkatípusokat regisztráljuk, például:

- → Szántás
- $\rightarrow$  Vetés
- → Karbantartás

Később ezekbe a feladat kategóriákba soroljuk munkagépeinket.

A feladatokat többféle típusba rendezhetjük attól függően, hogy területen végzett gépi munkáról, vagy telephelyen végzett műhelymunkáról van szó. Ezek a típusok határozzák meg a bérszámfejtésben használt órabéreket.

CÉGEK DOI GO7ÓK MOBILOK TÁBI ÁK TEI EPHEI YEK ANYAGOK TERMÉNYEK VETÉSTERV FRŐGÉPFK ► FFI ADATOK MUNKAGÉPEK **ESEMÉNYEK** 

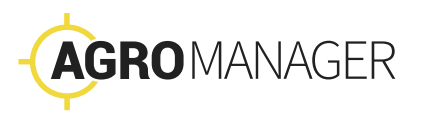

#### MUNKAGÉPEK MUNKAGÉPEK $\wedge$ + LÉTREHOZÁS Megjelenített elemek száma: 6 (1-6) összes: 6 Első ← Előző Következő → Utolsó FUNKCIÓK Megnevezés ♦ Cég Munkatípus ♦ Nha szorzó Szélesség Fajlagos költség Rakel vas Helvét Farm Kft. Talajművelés BR telep 10 000 10 000 N Kappa Neutron X LukOil Kft. Talajlazítás K6 telep 15 000 15 000 N Harvester S5 Caterpillar Hungar Szálastermény Bérelt 100 000 100 000 N betakarítás Mole Six Boilerplate Kft. Gumóstermény Bérelt 13 000 13 000 💉 🗎 betakarítás Megjelenített elemek száma: 6 (1-6) összes: 6 ← Előző Következő → Első Utolsó

# Munkagépek

Az egyes munkagépekhez megadhatjuk a könyvelésben használt normálhektár szorzót valamint a fajlagos költséget.

Az AgroManager rendszer a munkagépeknél megadott szélesség alapján számolja ki a munkagép által lefedett területet.

CÉGEK DOI GO7ÓK MOBILOK TÁBI ÁK TEI EPHEI YEK ANYAGOK TERMÉNYEK VFTÉSTFRV ERŐGÉPEK FFI ADATOK ► MUNKAGÉPFK ESEMÉNYEK

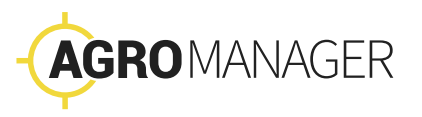

## ESEMÉNYEK

#### ESEMÉNYEK

|                                       |          |                                            |      |       |     | + LÉTR      | EHOZÁS |  |
|---------------------------------------|----------|--------------------------------------------|------|-------|-----|-------------|--------|--|
| legjelenített elemek száma: 6 (1-6) ö | sszes: 6 |                                            | Első | ← Elő | ző  | Következő → | Utolsó |  |
| Megnevezés                            | Anyag    | <b>♦</b> Típus                             |      |       | FUN | IKCIÓK      |        |  |
| Fényképes jelentés                    | —        | Fényképezés, több fénykép- és hangfelvétel |      |       |     |             |        |  |
| Rongálás és kárbejelentés             | _        | hangfelvétel                               |      |       |     | 2           |        |  |
| Tankolás                              | benzin   | Anyagfelvétel, számológép, billentyűzet    |      |       |     | <b>1</b>    |        |  |
| Anyagfelvétel                         | műtrágya | Anyagfelvétel, számológép, billentyűzet    |      |       |     |             |        |  |
| legjelenített elemek száma: 6 (1-6) ö | sszes: 6 |                                            | Első | ← Elő | ző  | Következő → | Utolsó |  |
|                                       |          |                                            |      |       |     |             |        |  |

## Események

A dolgozó a telefonon a bejelentésnél rögzíthet fényképet, hangjegyzetet, szöveget, mennyiségeket.

Itt beállíthatjuk, hogy a különböző bejelentés típusokhoz milyen információkat várunk el. Például:

- → A területi bejelentésnél fotót és hangjegyzet is kell készítenie a dolgozónak
- → Az anyag típusú bejelentésnél a dolgozónak a mennyiséget kell megadnia.

A bejelentésekhez a rendszer automatikusan hozzáadja az időbélyeget, a GPS koordinátát és a bejelentő telefon azonosítóját.

CÉGEK DOI GO7ÓK MOBILOK TÁBI ÁK TFI FPHFI YFK ANYAGOK TERMÉNYEK VETÉSTERV FRŐGÉPFK FFI ADATOK MUNKAGÉPEK ► ESEMÉNYEK

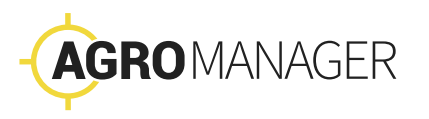

További kérdéseivel forduljon bátran kollegánkhoz:

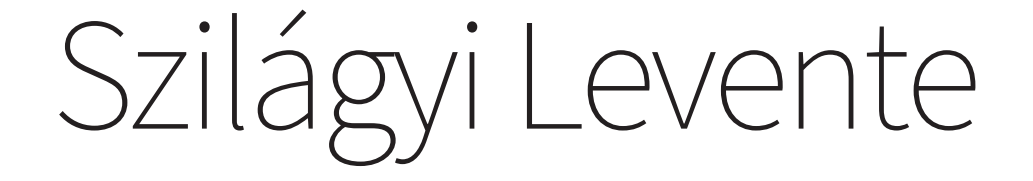

+36 30 330 0969 szilagyi@agroinformatika.hu → www.agroinformatika.hu

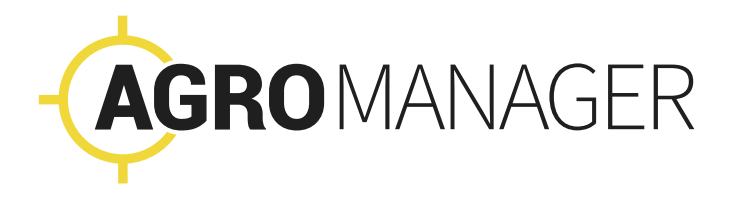